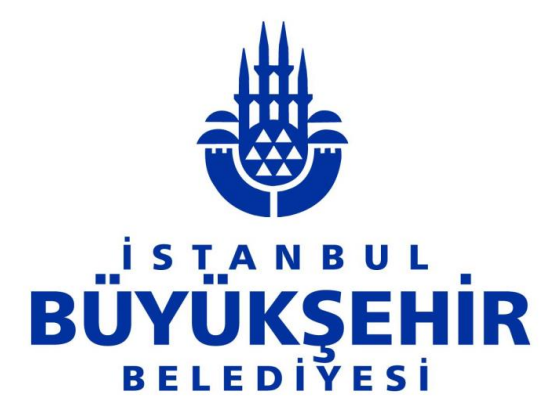

# EĞİTİM İHTİYAÇ ANALİZ ÇALIŞMASI YAZILIM KULLANIM KILAVUZU

İnsan Kaynakları ve Eğitim Daire Başkanlığı

Eğitim Müdürlüğü

İstanbul, 2018

# İçindekiler

| 1. | EĞİTİM    | İHTİYAÇ ANALİZ SİSTEMİNE GİRİŞ                                                      | . 1 |
|----|-----------|-------------------------------------------------------------------------------------|-----|
|    | 1.1. Eğit | im İhtiyaç Analiz Çalışması Modülü                                                  | . 2 |
|    | 1.1.1.    | EİA Çalışması Hangi Seviyede ve Nasıl Gerçekleştirilir?                             | . 2 |
|    | 1.1.2.    | EİA Modülünün Çalışma Prensipleri Nelerdir?                                         | . 2 |
|    | 1.2. Eğit | tim İhtiyaç Analiz Çalışması Kuralları                                              | . 4 |
|    | 1.2.1.    | Personel Eğitim İhtiyaç Analizine Ait Dikkat Edilecek Hususlar                      | . 4 |
|    | 1.2.2.    | Müdür Yardımcısına Ait Eğitim İhtiyaç Analizinde Dikkat Edilecek Hususlar           | . 5 |
|    | 1.2.3.    | Müdür Yardımcısının Personelin Eğitim Talepleri İle İlgili Yapması Gereken İşlemler | r 6 |
|    | 1.2.4.    | Müdüre Ait Eğitim İhtiyaç Analizinde Dikkat Edilmesi Gereken Hususlar               | . 7 |
|    | 1.2.5.    | Müdürün Personelin Eğitim Talepleri İle İlgili Yapması Gereken İşlemler             | . 8 |
|    | 1.3. Eğit | tim İhtiyaç Analizi (EİA) Kullanım Adımları                                         | . 9 |
|    | 1.3.1.    | Personelin Eğitim İhtiyacı Analizi Kullanım Adımları                                | . 9 |
|    | 1.3.2.    | Müdür Yardımcısının Eğitim İhtiyaç Analizi Kullanım Adımları                        | 15  |
|    | 1.3.3.    | Müdürün Eğitim İhtiyaç Analizi Kullanım Adımları                                    | 24  |
| 2. | SİSTEM    | İKONLARI                                                                            | 34  |
| 3. | YAZILI    | MDA KULLANILAN SEMBOLLER                                                            | 34  |
| 4. | YAZILI    | M DESTEK GRUBU                                                                      | 35  |

# 1. EĞİTİM İHTİYAÇ ANALİZ SİSTEMİNE GİRİŞ

Eğitim Yönetim Sistemi'ne <u>https://eia.ibb.gov.tr</u>veya <u>https://akademi.ibb.gov.tr</u> adresinden sırasıyla **E-Öğrenme Girişi, İBB Personel Girişi ve Eğitim Yönetim Sistemi** menüleri seçilerek erişilebilir.

|                                                                                                    | <b>AKADEMİ</b><br>Lütfen kullanıcı adı ve şifreniz ile sisteme giriş yapınız<br>Kullanıcı Adı                                       |
|----------------------------------------------------------------------------------------------------|----------------------------------------------------------------------------------------------------|
|                                                                                                    | Şifre<br>Şifremi Unuttum ? Beni Hatırla<br>GiRİS                                                                                    |
|                                                                                                    | Hesabiniz yok mu? Kayıt Ol                                                                                                    |
| Bu web sitesi İstanbul Kalkınma Ajansı'nın de<br>İçerik ile ilgili tek sorumluluk İstanbul Büyükşehir Belediy | steklediği YNK-96 referans numaralı "İstanbul Yerel Yönetimler<br>resi İnsan Kaynakları ve Eğitim Daire Başkanlığı'na ait olup İSTİ |
|                                                                                                    | Copyright 2016 İstanbul Yerel Yönetimler Akademisi                                                                                  |

Şekil 1: Eğitim Yönetim Sistemi Giriş Ekranı

Eğitim Yönetim Sistemine, İnsan Kaynakları Yönetim Sistemi (SOA) girişinde kullanılan kullanıcı adı ve şifresi ile giriş yapılır.

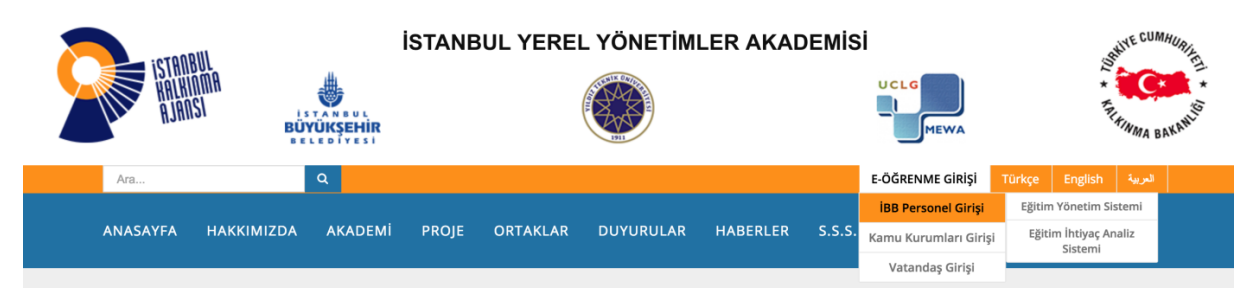

Şekil 2: İstanbul Yerel Yönetimler Akademisi – E-Öğrenme Girişi Ekranı

## 1.1. Eğitim İhtiyaç Analiz Çalışması Modülü

Eğitim ihtiyaç Analiz Çalışmasının (EİA) doğru, hızlı ve hatasız kullanımı için bu kılavuzun dikkatli okunması ve aşağıdaki hususlara dikkat edilmesi gerekmektedir.

# 1.1.1. EİA Çalışması Hangi Seviyede ve Nasıl Gerçekleştirilir?

## • Organizasyonel seviyede;

Kurumun vizyonu, misyonu ve stratejilerine uygun eğitimlerin tespit edilmesi

## • Pozisyon bazında;

Pozisyon gereklilikleri ve değişen koşullara göre çalışanların yetkinliklerinin geliştirilmesi

## • Kişisel bazda;

Çalışan motivasyonunun, bireysel performansın ve kurumsal aidiyetin geliştirilmesi

## 1.1.2. EİA Modülünün Çalışma Prensipleri Nelerdir?

- Farklı kullanıcı profilleri modülde yer almaktadır.
  - o Personel Profili
  - Yönetici (Müdür Yardımcısı, Müdür) Profili
  - o Sistem Yöneticisi (Admin) Profili
- EİA Modülü; personelin eğitim seçmesi, idarenin de eğitim atamasıyla işleyen bir süreçtir.
- Eğitim atanması veya seçilmesi işlemleri gerekçelendirmeye dayandırılarak yapılmaktadır.
- Gerekçelendirme ekranları kullanıcı profillerine göre farklılık göstermektedir.
  - Personel gerekçelendirme ekranı
  - Yönetici gerekçelendirme ekranı
- EİA Modülü üzerinden lokasyon bazlı eğitim talep edilebilmektedir.
  - o Kasımpaşa Ek Hizmet Binası
  - Bakırköy Ek Hizmet Binası
  - Kartal Ek Hizmet Binası
- EİA Modülünde aynı dönem içinde birden fazla analiz çalışması yapılabilmektedir.
  - Mesleki Gelişim Eğitimi EİA Çalışması
  - Kişisel Gelişim Eğitimi EİA Çalışması
  - o Özel Konulu İSG Eğitimi EİA Çalışması
  - Online Eğitim EİA Çalışması
  - Yönetici Eğitimi EİA Çalışması
- EİA Modülü üzerinden farklı eğitim kategorileri için eğitim talebinde bulunulabilmektedir.
  - Online Eğitimler
  - o Özel Konulu İSG Eğitimleri

- Mesleki Gelişim Eğitimleri
- o Kişisel Gelişim Eğitimleri
- Eğitimlerde ön eğitim tanımlaması ve periyotlandırma çalışması yapılabilmektedir.
  - B Eğitimi → A Eğitiminin alınması, (Ön Eğitim Koşulu)
  - B Eğitimi 2 yılda bir alınabilmesi (Başvuru Periyodu)
- EİA Çalışması Modülünde talep edilebilecek eğitim sayısı girilebilmektedir.
- EİA Çalışması Modülü, Müdürlüklerin toplam personel sayısının %80'i eğitim seçtiğinde ve yöneticiler personele zorunlu eğitim sayılarını atadığında aktif hale gelmektedir.
- EİA Modülü üzerinde Müdürlüklerin %80 kuralına uygunluğu raporlanabilmektedir.
- EİA Modülünde kademeli eğitim atama altyapısı bulunmaktadır.
  - Müdür Yardımcısı Personel
  - Müdür → Müdür Yardımcısı
- EİA Modülünde 2 alan ile ilgili zorunluluk bulunmaktadır.
  - Zorunlu eğitim atanması,
  - Müdürlük toplam personel sayısının (memur ve sözleşmeli personel) %80'ine eğitim atanması veya seçilmesi,
- Zorunlu atama Mesleki Gelişim Eğitimlerini kapsamaktadır.
- EİA Modülü üzerinden personele çoklu eğitim ataması gerçekleştirilebilmektedir.
- EİA Modülü üzerinden alınan rapor çıktı ile Müdürlük Eğitim talepleri Eğitim Müdürlüğü'ne gönderilmektedir.
- EİA Modülü üzerinden İdare (Müdür Yardımcısı) kendisine bağlı olan personeli görebilmektedir.
- Müdürlükler, EİA çalışması ile ilgili rapor alabilmektedir.
- Eğitim İhtiyaç Analiz Çalışması
  - o 19/03/2018 30/03/2018 tarihleri arasında personel ve Müdür Yardımcısı,
  - o 02/04/2018 04/04/2018 tarihleri arasında Müdür Yardımcısı,
  - $\circ$  05/04/2018 06/04/2018 tarihleri arasında Müdüre açık olacaktır.

İşlemlerinizi bu tarihler içerisinde tamamlamanız gerekmektedir. Aksi takdirde sistem kullanıma kapanacaktır.

## 1.2.Eğitim İhtiyaç Analiz Çalışması Kuralları

## 1.2.1. Personel Eğitim İhtiyaç Analizine Ait Dikkat Edilecek Hususlar

- → 2018 yılı EİA çalışmasında personele; kendi talebi ve idarenin ataması ile birlikte toplamda 8 adet eğitim seçme hakkı verilmektedir.
- → 2018 Eğitim Kataloğunda Mesleki ve Kişisel Gelişim Eğitimleri, Online Eğitimler,
   Özel Konulu İSG ile Yönetici Eğitimleri bulunmaktadır.
- → Seçilen 8 eğitimin 5 tanesi Mesleki Gelişim Eğitimi, 3 tanesi ise Kişisel Gelişim Eğitimi olmalıdır.
- → Personel, Kişisel ve Mesleki Gelişim eğitimleri ile Online eğitimleri seçebilecektir.

| MESLEKİ GELİŞİM                      | I EĞİTİMLERİ                  | KİŞİSEL GELİŞİM                      | EĞİTİMLERİ              |
|--------------------------------------|-------------------------------|--------------------------------------|-------------------------|
| Personelin Seçeceği<br>Eğitim Talebi | İdarenin Atama<br>Zorunluluğu | Personelin Seçeceği<br>Eğitim Talebi | İdarenin Atama<br>Hakkı |
| 3 Adet                               | 2 Adet                        | 2 Adet                               | 1 Adet                  |

Personel, istemesi durumunda, 2 adet Kişisel Gelişim Eğitimi seçebilecektir. Seçilen Kişisel Gelişim Eğitimleri idarenin onayına tabi değildir. İdare, isterse, personele 1 adet Kişisel Gelişim Eğitimi atayabilmektedir.

| KİŞİSEL GEL          | İŞİM EĞİTİMLERİ      |
|----------------------|----------------------|
| Personel Talep Hakkı | İdarenin Atama Hakkı |
| 2 Adet               | 1 Adet               |

Personel isterse, **3 adet Mesleki Gelişim Eğitimi** seçebilecektir. Seçilen Mesleki Gelişim Eğitimleri **idarenin onayına** tabidir.

İdare personelin seçmiş olduğu Mesleki Gelişim Eğitimlerini reddebileceği, yeni bir Mesleki Gelişim Eğitimini talep etmesini personelden talep edebilmektedir.

Personel kendi talebiyle **Mesleki veya Kişisel Gelişim** Eğitimlerinden **en az 1 adet** eğitim seçmiş ise, idarecisi kendisine **2 adet Mesleki Gelişim** eğitimini **zorunlu** olarak atayacaktır.

| MESLEKİ GELİŞİM      | EĞİTİMLERİ              |
|----------------------|-------------------------|
| Personel Talep Hakkı | İdare Atama Zorunluluğu |
| 3 Adet               | 2 Adet                  |

Eğitim Kataloğunda yer almayan en fazla 3 adet Mesleki Gelişim Eğitimi Müdür Yardımcısı ve ya Müdür tarafından tüm "Müdürlük" adına talep edilebilecektir. Bu nedenle Katalog dışı taleplerin, yöneticilere iletilmesi gerekmektedir. Katalog dışı eğitimler Müdürlüğün ihtiyacı olan ve personelinde görüşü alınarak belirlenen eğitimlerden oluşmalıdır.

Müdür yardımcısına bağlı olmayıp da direkt müdüre bağlı olan personelin onay mercii müdürdür. Zorunlu eğitim atamaları yada talep edilen eğitimlerin onaylaması bizzat Müdür tarafından gerçekleştirilecektir.

Müdür yardımcısı bulunmayan müdürlüklerde onay mercii Müdür olup, zorunlu eğitim atamaları Müdür tarafından gerçekleştirilecektir.

Personelin bağlı bulunduğu yönetici; kendi talebi doğrultusunda hiç eğitim seçmemiş dahi olsa, personele (memur ve sözleşmeli personel), 2 adet Mesleki Gelişim Eğitimi ile 1 Adet Kişisel Gelişim Eğitimi atama yetkisine sahiptir.

# 1.2.2. Müdür Yardımcısına Ait Eğitim İhtiyaç Analizinde Dikkat Edilecek Hususlar

- → 2018 yılı EİA çalışmasında Müdür Yardımcısına; kendi talebi ve idarecisinin ataması ile birlikte toplamda 8 adet eğitim seçme hakkı verilmektedir.
- → 2018 Eğitim Kataloğunda Mesleki ve Kişisel Gelişim Eğitimleri, Online Eğitimler, Özel
   Konulu İSG Eğitimleri ile Yönetici Eğitimleri bulunmaktadır
- → Müdür yardımcısı, Kişisel ve Mesleki Gelişim Eğitimleri ile Online Eğitimleri seçebilecektir.
- → Seçilen 8 eğitimin 5 tanesi Mesleki Gelişim Eğitimi, 3 tanesi ise Kişisel Gelişim Eğitimi olmalıdır.

| MESLEKİ GELİŞİ         | M EĞİTİMLERİ   | KİŞİSEL GELİŞİM  | I EĞİTİMLERİ |
|------------------------|----------------|------------------|--------------|
| Müdür Yardımcısı Talep | İdarenin Atama | Müdür Yardımcısı | Müdür Atama  |
| Hakkı                  | Zorunluluğu    | Talep Hakkı      | Hakkı        |
| 3 Adet                 | 2 Adet         | 2 Adet           | 1 Adet       |

Müdür Yardımcısı, istemesi durumunda **2 adet Kişisel Gelişim Eğitimi** seçebilecektir. Seçilen Kişisel Gelişim Eğitimleri **idarenin** (Müdürün) onayına tabi değildir. Müdür, istemesi durumunda ise **1 adet** Kişisel Gelişim Eğitimini Müdür Yardımcısına atayabilecektir.

| KİŞİSEL GELİŞİ               | M EĞİTİMLERİ      |
|------------------------------|-------------------|
| Müdür Yardımcısı Talep Hakkı | Müdür Atama Hakkı |
| 2 Adet                       | 1 Adet            |

Müdür Yardımcısı, istemesi durumunda **3 adet Mesleki Gelişim Eğitimi** seçebilecektir. Seçilen Mesleki Gelişim Eğitimleri **idarenin** (Müdür'ün) **onayına tabidir.** 

İdare (Müdür), Müdür Yardımcısının seçmiş olduğu Mesleki Gelişim Eğitimini reddedebilmektedir. Müdür Yardımcısı kendi talebiyle Mesleki Gelişim veya Kişisel Gelişim Eğitimlerinden en az 1 adet eğitim seçmiş ise, Müdür kendisine 2 adet Mesleki Gelişim Eğitimini zorunlu olarak atayacaktır.

| MESLEKİ G                    | ELİŞİM EĞİTİMLERİ                  |
|------------------------------|------------------------------------|
| Müdür Yardımcısı Talep Hakkı | İdarenin (Müdür) Atama Zorunluluğu |
| 3 Adet                       | 2 Adet                             |

Eğitim Kataloğunda yer almayan en fazla 3 adet Mesleki Gelişim Eğitimi **idare** tarafından tüm "Müdürlük" adına talep edilebilecektir.

✓ Müdür; kendi talebi doğrultusunda hiç eğitim seçmemiş dahi olsa Müdür Yardımcısına 2 adet Mesleki Gelişim Eğitimi ile 1 Adet Kişisel Gelişim Eğitimi atama yetkisine sahiptir.

# **1.2.3.** Müdür Yardımcısının Personelin Eğitim Talepleri İle İlgili Yapması Gereken İşlemler

- → Müdür yardımcısı kendisine bağlı personelin eğitim taleplerini görme, değiştirme ve Müdürün onayına sunmaya yetkilidir.
- → Müdür yardımcısı kendisine bağlı memur ve sözleşmeli personel sayısının minimum %80'inin eğitim almasından sorumludur. %80 oranı her personelin kendine eğitim talebi yapmasıyla dolabileceği gibi, hiç eğitim talebi yapmamış personele müdür yardımcısının eğitim atamasıyla da doldurulabilecektir.

# → %80'in altında kalan talep oranı sistem tarafından yöneticiye onaya gönderilmeyecek ve çalışma ilgili müdürlük için tamamlanmamış sayılacaktır.

Müdür yardımcısı kendisine bağlı memur ve sözleşmeli personel sayısının minimum %80'ine eğitim atanması işini takiben, bu kişilere **2 adet (zorunlu) Mesleki Gelişim Eğitimi** atanmasından da sorumludur.

2 adet (zorunlu) **Mesleki Gelişim Eğitimi** atanmadığı takdirde; sistem uyarı verecek, talepler yöneticiye onaya gönderilmeyecek ve çalışma ilgili Müdürlük için tamamlanmamış sayılacaktır.

| MESLEKİ              | GELİŞİM EĞİTİMLERİ                 |
|----------------------|------------------------------------|
| Personel Talep Hakkı | Müdür Yardımcısı Atama Zorunluluğu |
| 3 Adet               | 2 Adet                             |

Müdür yardımcısı; personelin seçtiği **3 adet Mesleki Gelişim Eğitimini** isterse reddedebilecek ve reddettiği eğitimin yerine personelden yeni **Mesleki Gelişim Eğitimi** seçmesini talep edebilecektir.

Müdür yardımcısı, personelin seçtiği **2 adet Kişisel Gelişim Eğitimi** üzerinde hiçbir değişiklik yapamayacak ancak uygun görmesi halinde **1 adet Kişisel Gelişim Eğitimini** personele atayabilecektir.

Eğitim kataloğunda yer almayan en fazla 2 adet Mesleki Gelişim Eğitimi Müdür Yardımcısı tarafından personele atanabilecektir.

## 1.2.4. Müdüre Ait Eğitim İhtiyaç Analizinde Dikkat Edilmesi Gereken Hususlar

2018 yılı EİA çalışmasında Müdür; kendi talebi doğrultusunda 8 eğitim seçebilecektir. Seçilecek 8 eğitimin zorunlu olarak en az 2 adeti Mesleki Gelişim Eğitimi, diğer eğitimleri ise isteğe bağlı en fazla 2 adeti Oyunlaştırma Eğitimi, 2 adeti Online ve 2 adeti Kişisel Gelişim Eğitimleri kategorisinde olmalıdır.

| MESLEKİ GELİŞİM EĞİTİMLERİ  | OYUNLAŞTIRMA<br>EĞİTİMLERİ | ONLİNE VEYA KİŞİSEL<br>GELİŞİM EĞİTİMLERİ |
|-----------------------------|----------------------------|-------------------------------------------|
| Müdür Talep Hakkı (Zorunlu) | Müdür Talep Hakkı          | Müdür Talep Hakkı                         |
|                             | (İsteğe bağlı)             | (İsteğe bağlı)                            |
| 2 Adet                      | 2 Adet                     | 4 Adet                                    |

Yönetici müdürlerin onay mercii kendileridir. Seçtikleri eğitimler farklı bir onaylama sürecine gerek kalmadan sisteme talepleri alınmış olarak kaydedilecektir.

## 1.2.5. Müdürün Personelin Eğitim Talepleri İle İlgili Yapması Gereken İşlemler

- ➔ Müdür direkt kendisine bağlı personelin ve müdür yardımcısının eğitim taleplerini görme, onaylama ve reddetme yetkisine sahiptir.
- Müdür; müdür yardımcısından kendisine onaya gelen <u>personel talepleri içerisindeki</u> "Mesleki Gelişim Eğitimi" kategorisindeki 3 eğitimi reddetme hakkına sahiptir, müdür yardımcısının personele atadığı zorunlu mesleki eğitimleri <u>reddedememekte, kişisel</u> gelişim eğitimlerini reddedebilmektedir.
- → Müdür, müdürlüğündeki tüm memur ve sözleşmeli personel sayısının minimum %80'inin eğitim almasından sorumludur. Müdür yardımcısından kendisine onaya gelen taleplerin ardından, Müdür tarafından talep oranı kontrol edilir. Talep oranı %80'in altında ise; hiç eğitim talebi yapmamış direkt kendisine bağlı personele veya müdür yardımcısına eğitim atanması ile bu oran yükseltilebilmektedir.
- → % 80'in altında kalan talep oranı, sistem tarafından Eğitim Müdürlüğü kayıtlarına geçmek üzere sisteme kaydedilmeyecek ve çalışma tamamlanmamış sayılacaktır.
- → Müdür, müdürlükteki tüm memur ve sözleşmeli personel sayısının minimum %80'ine eğitim atanması işini takiben, direkt kendisine bağlı personele veya müdür yardımcısına 2 adet (zorunlu) Mesleki Gelişim Eğitimi atanmasından da sorumludur. 2 adet (zorunlu) Mesleki Gelişim Eğitimini atamadığı takdirde sistem uyarı verecek, talepler Eğitim Müdürlüğü kayıtlarına geçmek üzere sisteme kaydedilmeyecek ve çalışma tamamlanmış sayılmayacaktır.

| MESLEKİ GELİŞ                                               | SİM EĞİTİMLERİ          |
|-------------------------------------------------------------|-------------------------|
| Müdüre bağlı Personel ve ya Müdür<br>Yardımcısı talep hakkı | Müdür atama zorunluluğu |
| 3 Adet                                                      | 2 Adet                  |

- Müdür, direkt kendine bağlı personelin veya müdür yardımcısının kendisine seçtiği 3
   adet Mesleki Gelişim Eğitimini reddedebilecektir.
- Müdür, direkt kendisine bağlı personelin veya müdür yardımcısının kendisine seçtiği 2 adet Kişisel Gelişim Eğitimi üzerinde hiçbir değişiklik yapamayacak ancak uygun görmesi halinde, personele,1 adet Kişisel Gelişim Eğitimini atayabilecektir.
- → Eğitim kataloğunda yer almayan en fazla 2 adet Mesleki Gelişim Eğitimi,Müdür tarafından direkt kendine bağlı personele veya müdür yardımcısına atanabilecektir.

## 1.3.Eğitim İhtiyaç Analizi (EİA) Kullanım Adımları

Personel ve yöneticiler için <u>https://eia.ibb.gov.tr</u> veya <u>https://akademi.ibb.gov.tr</u> adresleri Eğitim İhtiyaç Analiz çalışmasının kullanımı ile ilgili aşamalar yukarıda açıklanan hususlar dikkate alınarak adım adım aşağıda sıralanmıştır.

### 1.3.1. Personelin Eğitim İhtiyacı Analizi Kullanım Adımları

Personele yönelik EİA çalışması; Eğitim Müdürlüğü tarafından söz konusu çalışma kapsamında belirlenen 19-30 Mart 2018 tarihleri arasında tamamlanmalıdır.

1.Adım: Direkt olarak <u>https://eia.ibb.gov.tr</u> adresinden veya <u>https://akademi.ibb.gov.tr</u> web sayfası üzerinden sırasıyla E-öğrenme girişi, İBB Personel Girişi ve Eğitim İhtiyaç Analiz Sistemi sekmesine geçiş yapılarak gerçekleştirilmelidir.

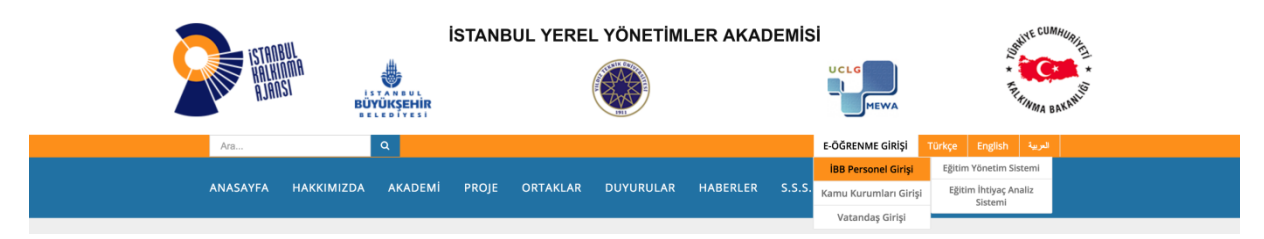

Şekil 3: EİA Giriş Sayfası Ekranı

2.Adım: SOA girişinde kullanılan, kullanıcı adı ve şifre ile sisteme giriş yapılır.

| Hesabiliz yok mur kayıt ol |
|----------------------------|
|                            |

Şekil 4: Kullanıcı Girişi Ekranı

**3.Adım:** Sisteme giriş yapıldığında ekranda lokasyon seçim ekranı belirecektir. Lokasyon seçim ekranı eğitimlere katılmak istenilen mekanı seçmek için kullanılır. Eğitim Müdürlüğü eğitim planı yaparken öncelikli olarak bu kısımda tercih edilen mekan bilgisini dikkate alacaktır. (Eğitimlerin plan ve takvimine göre Eğitim Müdürlüğü değişiklik yapma hakkına sahiptir.) Eğitime gidilmek istenilen lokasyondan İBB Binası seçimi yapılır, Çalışan ilçe kısmından ise aktif olarak çalışılan lokasyonun bağlı bulunduğu ilçe seçilir. (Çalışılan ilçe bilgisi seçim yapılan lokasyonda planlanan bir eğitim olmadığı takdirde çalışılan ilçeye en yakın lokasyondaki eğitime atama yapılması için gereklidir.)

| İSTANBUL<br>BÜYÜKŞEHİR BELEDİYESİ                                                                   | = : 🖬 🙆 🚱                                                                                                    |                                                                                                    |   | ۵ ا                        |
|----------------------------------------------------------------------------------------------------|----------------------------------------------------------------------------------------------------|----------------------------------------------------------------------------------------------------|---|----------------------------|
| AD SOYAD<br>UNVAN                                                                                   | Akademiye Hoşgeldiniz                                                                                                    | Eğitim Lokasyonu Seçiniz                                                                                                    |   | 210<br>Aktif Eğitim Sayısı |
| ANASAYYA     ANASAYYA     XATALOG     TALEPLERIM     SETTIFIKALARIM     TAVVM     KUTUPHANE     SSS | 4 Portugal de la constantia de la constantia de la consta | Organizanyon<br>Editma MUDORLUGO<br>Birm<br>Avvilvat BUROSU gEFUBI<br>Egitma diatimak Interes Lasayon *<br>IBB KASIMAŞA EK HIZARIŞE BINASI<br>Categatin Ilye *<br>BEVOGLU * *<br>• Eğitmi Kolasyon talepleninize yöneliktir.<br>• Eğitmi Kolasyon talepleninize tülm eğitim talepleninize yöneliktir.<br>• Eğitmi Kolasyon talepleninize tülm eğitim talepleninize yöneliktir.<br>• Eğitmi Kolasyon talepleninize tülm eğitim talepleninize yöneliktir. | ~ | Aktif Fğilim Sayısı        |
|                                                                                                    |                                                                                                    | gersimektedir.<br>• Lokayon bilginzi, sistemde sağ üst köşede bulunan profit resminizan üzerine<br>geldiğinizde görülen kullanıcı bilgileri alanından güncelleyebiliriniz.<br>İnsan Kaynakları ve Eğitim Daire Başkanlığı<br>Eğitim Müdürlüğü<br>VATITET                                                                                                    |   |                            |

Şekil 5: Lokasyon Seçim Ekranı

**Lokasyon değişikliği olması durumunda lokasyon bilgisi güncelleme işlemi** sistemde sağ üst köşede bulunan profil resminin üzerine tıklandığında açılan ekranda Eğitime Gidilmek İstenilen Lokasyon ve Çalışılan İlçe kısmından gerçekleştirilmektedir.

| 💩 вбу                                                                                                    | İSTANBUL<br>Ökşehir belediyesi | = :: 🖬 💿 🤪                         |
|----------------------------------------------------------------------------------------------------|--------------------------------|------------------------------------|
|                                                                                                    | D SOYAD<br>WAN                 | AD SOYAD                           |
| ANA ANA                                                                                                    | ASAYFA                         | Eğitim Seviyesi                    |
| 🧧 KAT                                                                                                    | ALOG                           |                                    |
| TAL                                                                                                    | EPLERIM                        | Cinsiyet                           |
| 🖻 EĞİT                                                                                                    | TIMLERIM                       | Cen Telefonu                       |
| SER SER                                                                                                    | TIFIKALARIM                    |                                    |
| так                                                                                                    | (VIM                           | İş Telefonu                        |
| нот                                                                                                    | TÜPHANE                        | E-Mail Adresi                      |
| Image: State State Sta |                                |                                    |
|                                                                                                    |                                | Organizasyon                       |
|                                                                                                    |                                | Eğitime Gidilmek İstenen Lokasyon  |
|                                                                                                    |                                | IBB KASIMPAŞA EK HİZMET BİNASI 🔹 👻 |
|                                                                                                    |                                | Çalışıları İlçe:                   |
|                                                                                                    |                                | BEYOGLU x *                        |
|                                                                                                    |                                | Varsayılan Ayarlar                 |
|                                                                                                    |                                |                                    |
|                                                                                                    |                                | KAYDET                             |

Şekil 6: Lokasyon Değiştirme Ekranı

**4.Adım:** Eğitim talebine başlamak için **'TALEPLERİM'** bölümünde bulunan **'EKLE'** ikonuna tıklanır. Açılan ekranda 'Eğitim Seçiniz' bölümüne gelindiğinde "Eğitim İhtiyaç Analiz Çalışması Kataloğu" görünecektir. Bu katalogda yer alan eğitimler arasından, talep edilecek eğitim seçilir.

| İSTA<br>BÜYÜKŞEHİL   | aul<br>Ielediyesi = 😳 🗹 🖉 💿 🔇 |                 |
|----------------------|-------------------------------|-----------------|
| Ad Soyad             | TALEPLERİM                    | TALEP EKLE X    |
| ANASAYFA             | Analiz Dő 👻 Onay Duru 👻       | Talep Bilgileri |
| ATALOG               | Eğitim ismi ile ara Q         | Eğitim *        |
| TALEPLERIN           | Eğitim Talep Katalog Onay     | Analiz Dönemi * |
| eğitimleri           | ↓                             | Acidiama        |
| SERTIFIKAL           | Satur sayısı: 10 👻 1-0 / 🔇 🗲  |                 |
| такуім               |                               |                 |
| KÜTÜPHAN             |                               | Gerekçelendirme |
| ?         \$\$\$\$\$ |                               | + EKLE          |
|                      |                               | IPTAL KAYDET    |
|                      |                               |                 |

Şekil 7: Eğitim Talep Etme Ekranı

**5.Adım:** Katalogdan talep edilecek eğitim için "Seç" butonu tıklanır.

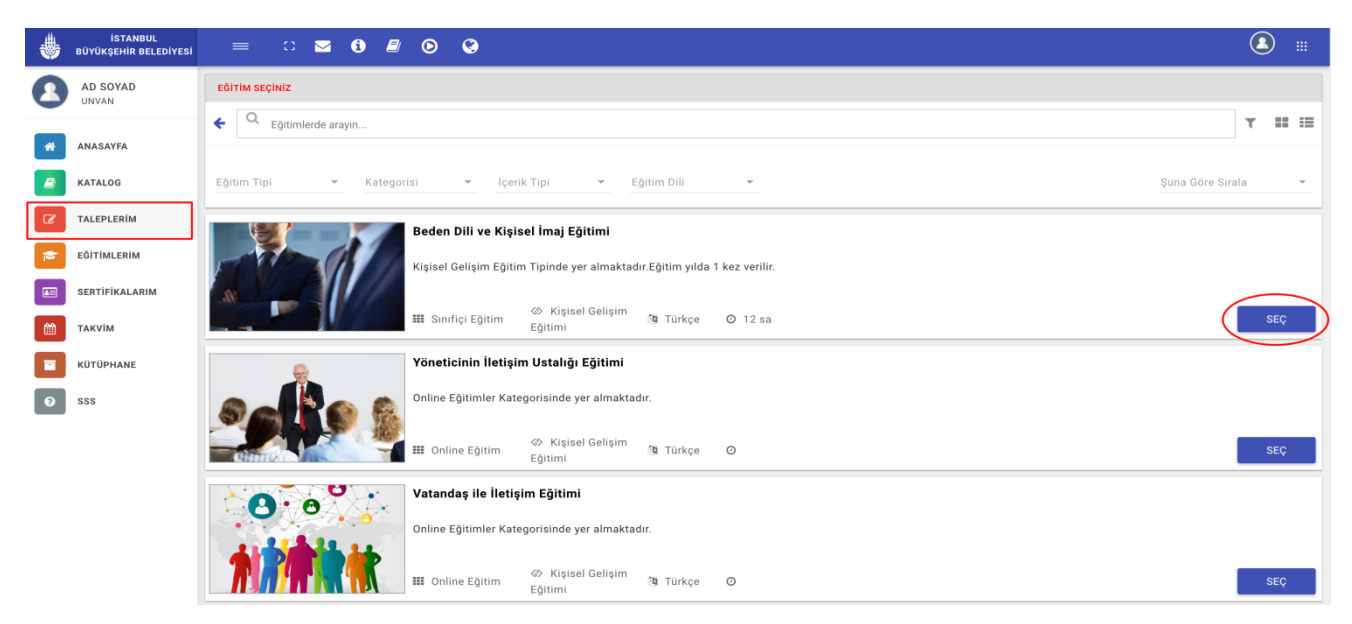

Şekil 8: Eğitim Seçim Ekranı

**6.Adım:** Seçilen eğitime ait herhangi bir ön koşullu eğitim ya da eğitime başvuru periyodu bulunmuyorsa ilgili eğitim seçilmiş olur. Ön eğitim koşulu bulunuyorsa ekrana ilgili eğitimi seçmeden önce alınması gereken eğitime ait **Ön Koşul Eğitim Listesi** ekranı gelir. Böyle bir durumda var olan eğitim seçimini iptal edip önce sistemin uyarı verdiği ön eğitimin seçilmesi sonrasında bu eğitimin seçilmesi gerekmektedir.

| İSTANBUL<br>BÜYÜKŞEHİR BELEDİYESİ | = ::                | ⊠ © @                                                               |                                  |                |                                              |                                | ۳      |
|-----------------------------------|---------------------|---------------------------------------------------------------------|----------------------------------|----------------|----------------------------------------------|--------------------------------|--------|
| AD SOYAD<br>PERSONEL              | TALEPLERIM          |                                                                     |                                  |                | TALEP EKLE                                   |                                | ×      |
| ANASAYFA                          | 2018 Analiz D.x     | 👻 Onay Durumu 👻                                                     |                                  |                | Talep Bilgileri                              |                                |        |
| B KATALOG                         | Eğitim ismi ile ara |                                                                     |                                  |                | Eğitim *<br>AutoCAD Eğitimi ( İleri Seviye ) |                                |        |
| TALEPLERIM                        | + EKLE              |                                                                     | Analiz Dönemi *                  |                |                                              |                                |        |
| EĞITIMLERİM                       | 🗌 🔸 Analiz Dö       | Eğitim Seçim Şartları                                               |                                  |                |                                              |                                |        |
| SERTIFIKALARIM                    |                     | ÖN KOŞUL EĞİTİM LİSTESİ                                             |                                  |                |                                              |                                |        |
| такуім                            |                     | Adi soyadi ile ara                                                  |                                  |                |                                              |                                |        |
| KOTOPHANE                         |                     |                                                                     |                                  |                | 1                                            | Envanter Raporundaki Risklerin | 1 ×    |
| SSS SSS                           |                     | Adi Soyadi                                                          | Eğitim Adı                       |                |                                              |                                |        |
|                                   |                     | PERSONEL                                                            | AutoCAD Egitimi ( Temel Seviye ) |                |                                              |                                | + EKLE |
|                                   |                     |                                                                     | Sayfa baş                        | șina satir say | ISI: 10 ¥ 1-1 / 1 ≪ < > ≫                    | _                              |        |
|                                   |                     | Eğitim Periyodu Süresi Dolmadan Listedeki Personel İçin Bu Eğitim T | falep Edilemez.                  |                | KAPAT                                        | IPTAL                          | KAYDET |
|                                   |                     |                                                                     |                                  |                |                                              |                                |        |
|                                   |                     |                                                                     |                                  |                |                                              |                                |        |
|                                   |                     |                                                                     |                                  |                |                                              |                                |        |
|                                   |                     |                                                                     |                                  |                |                                              |                                |        |
|                                   |                     |                                                                     |                                  |                |                                              |                                |        |

Şekil 9: Ön Koşul Uyarı Ekranı

Seçilen eğitime ait bir başvuru periyodu bulunuyorsa, ekrana ilgili eğitimin kaç senede bir talep edilebileceğini gösteren **Eğitim Seçim Periyotları** ekranı gelir. Böyle bir durumda bahsedilen sayıdaki sene sonra bu eğitimin seçilebilir olması nedeniyle iptal butonuna basarak talepten çıkılması gerekir.

| ٠        | İSTANBUL<br>BÜYÜKŞEHİR BELEDİYESİ |                 | S 🛛                             |                                                   |                   |                          |    |                                | ۵      |
|----------|-----------------------------------|-----------------|---------------------------------|---------------------------------------------------|-------------------|--------------------------|----|--------------------------------|--------|
| 8        | AD SOYAD<br>PERSONEL              | TALEPLERİM      |                                 |                                                   |                   | TALEP EKLE               |    |                                | ж      |
| *        | ANASAYFA                          | 2018 analiz d.æ | 👻 Onay Durumu 👻                 |                                                   |                   | Talep Bilgileri          | im |                                |        |
| 8        | KATALOG                           |                 |                                 |                                                   |                   | 0 0                      |    |                                |        |
| ß        | TALEPLERİM                        | + EKLE          |                                 |                                                   | :                 | Eğitim *                 |    |                                |        |
| <b>*</b> | EĞİTİMLERİM                       | Anatiz Doi      | Eğitim Seçim Şartları           |                                                   |                   |                          | ×  |                                |        |
|          | SERTİFİKALARIM                    |                 | EĞİTİM SEÇİM PERİYOTLARI        |                                                   |                   |                          |    |                                | × *    |
| <b>*</b> | такvім                            |                 | Adı soyadı ile ara              |                                                   |                   |                          | Q  |                                |        |
|          | KÜTÜPHANE                         |                 |                                 |                                                   |                   |                          |    |                                |        |
| 0        | SSS                               |                 | Adı Soyadı                      | Egitim Adi                                        |                   | Egitim Periyodu          |    | Envanter Raporundaki Risklerin | 1 ×    |
|          |                                   |                 | PERSONEL                        | Etik İlkeleri Eğitimi                             |                   | 2 Yıl                    |    | -                              |        |
|          |                                   |                 |                                 |                                                   | Sayfa başına satı | r sayısı: 10 🔻 1-1 / « < |    | + EKLE                         |        |
|          |                                   |                 | Eğitim Periyodu Süresi Dolmadan | Listedeki Personel İçin Bu Eğitim Talep Edilemez. |                   |                          |    |                                |        |
|          |                                   |                 |                                 |                                                   |                   |                          |    | İPTAL                          | KAYDET |
|          |                                   |                 |                                 |                                                   |                   |                          |    |                                |        |
|          |                                   |                 |                                 |                                                   |                   |                          |    |                                |        |
|          |                                   |                 |                                 |                                                   |                   |                          |    |                                |        |
|          |                                   |                 |                                 |                                                   |                   |                          |    |                                |        |

Şekil 10: Periyot Uyarı Ekranı

**7.Adım:** Gerekçelendirme alanında, talep edilen her bir eğitim için doldurulması zorunlu olan bir veya birden fazla gerekçe seçilerek, sağ altta bulunan **"EKLE"** butonu ile talep edilen eğitim için gerekçelendirme işlemi yapılır.

| istanisul 😄 🖸 🐱 🚱 🔕                                                                                                    | (1)          |
|----------------------------------------------------------------------------------------------------|--------------|
| AD SOYAD TALEPLERIM TALEPLERIM                                                                                                    | ×            |
| Analiz Dó * Onay Duru * Talep Bilgileri                                                                                                    |              |
| KATALOG Eğitim ismi ile ara                                                                                                    |              |
| TALEPLERIM     FAIL     FAIL     F |              |
| EğiTIMLERİM     Eğitim Adı Tarihi Açıklama Talep Eden dışı Durumu     Açıklama Açıklama Açıklama Açıklama Açıklama                                                                                                    | Ÿ            |
| Satir sayisi: 10 💌 1-0/ <                                                                                                    |              |
| TAKVIM Gerekcelendirme                                                                                                    |              |
| которнале                                                                                                    | + EKLE       |
| © 555                                                                                                    | $\bigcirc$   |
|                                                                                                    | İPTAL KAYDET |

Şekil 11: Talebi Gerekçelendirme Ekranı

**8.Adım:** İlk 7 adım tamamlandıktan sonra eğitim talep etme işlemi "**KAYDET**" butonu ile tamamlanabilecek veya "**İPTAL**" butonu ile de işlem iptal edilebilecektir.

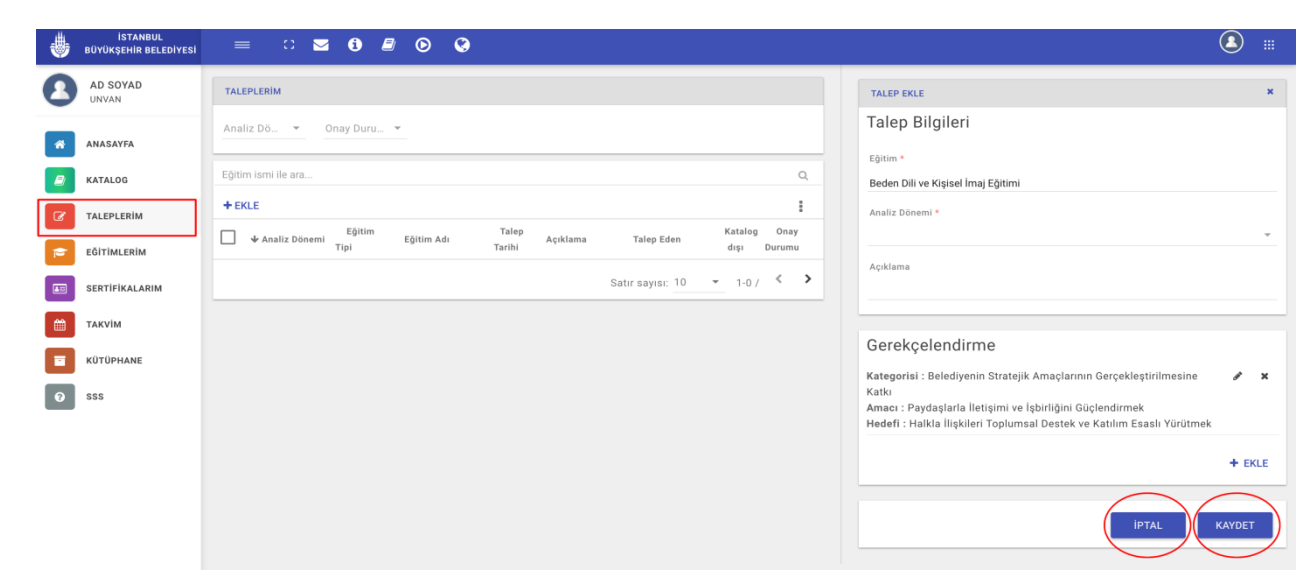

Şekil 12: Eğitim Seçimini Tamamlama Ekranı

**9.Adım:** Talep edilecek her bir eğitim için yukarıdaki adımlar tekrar edilecektir.

**10.Adım: :** Seçilen eğitimler **"TALEPLERİM**" ekranında listelenecektir.

| İSTANBUL<br>BÜYÜKŞEHİR BELEDİYESİ | = C <b>Z ()</b>        | Ø 🛛 🕄                      |                                                         |              |          |                               |              |             |
|-----------------------------------|------------------------|----------------------------|---------------------------------------------------------|--------------|----------|-------------------------------|--------------|-------------|
| AD SOYAD                          | TALEPLERİM             |                            |                                                         |              |          |                               |              |             |
| ANASAYFA                          | 2017 Analiz Dönemi 🗙 🔻 | Onay Durumu                | Ŧ                                                       |              |          |                               |              |             |
| KATALOG                           | Eğitim ismi ile ara    |                            |                                                         |              |          |                               |              | ۵           |
| TALEPLERIM                        | + EKLE                 |                            |                                                         |              |          |                               |              | :           |
| EĞITIMLERİM                       | Analiz Dönemi          | Eğitim Tipi                | Eğitim Adı                                              | Talep Tarihi | Açıklama | Talep Eden                    | Katalog dışı | Onay Durumu |
| SERTIFIKALARIM                    | 2017 Analiz Dönemi     | Mesleki Gelişim<br>Eğitimi | Kurumsal Sürekli İyileştirme<br>Metodu (Kaizen) Eğitimi | 14.03.2017   |          | PERSONEL                      |              | Taslak      |
| такуім                            | 2017 Analiz Dönemi     | Mesleki Gelişim<br>Eğitimi | MS Office İleri Seviye Eğitimi (<br>Word ve Excel)      | 14.03.2017   |          | PERSONEL                      |              | Taslak      |
| KÜTÜPHANE                         | 2017 Analiz Dönemi     | Kişisel Gelişim<br>Eğitimi | Nefes Teknikleri Eğitimi                                | 14.03.2017   |          | PERSONEL                      |              | Taslak      |
| o sss                             | 2017 Analiz Dönemi     | Kişisel Gelişim<br>Eğitimi | Beynin Etkin Kullanımı ve<br>Düşünme Ağacı Eğitimi      | 14.03.2017   |          | PERSONEL                      |              | Taslak      |
| -                                 |                        |                            |                                                         |              |          | Sayfa başına satır sayısı: 10 | ▼ 1-7 / 7    | « < > »     |
|                                   | <u></u>                |                            |                                                         |              |          |                               |              |             |

Şekil 13: Taleplerim Ekranı

**11.Adım:** Taleplerim ekranında listelenen eğitimler satır başında bulunan kutular seçilerek tek tek veya toplu olarak **'TASLAKLARI GÖNDER'** butonu ile üst yöneticinin onayına gönderilir.

| \$       | İSTANBUL<br>BÜYÜKŞEHİR BELEDİYESİ | =                  | =                                    | 0         |        | i                       |        | •                                                  | ٢          |                                                         |              |          |   |                      |                    |                          |                   |    |
|----------|-----------------------------------|--------------------|--------------------------------------|-----------|--------|-------------------------|--------|----------------------------------------------------|------------|---------------------------------------------------------|--------------|----------|---|----------------------|--------------------|--------------------------|-------------------|----|
| 0        | AD SOYAD<br>UNVAN                 | TAL                | EPLE                                 | RİM       |        |                         |        |                                                    |            |                                                         |              |          |   |                      |                    |                          |                   |    |
| *        | ANASAYFA                          | 201                | 2017 Analiz Dönemi 🗙 👻 Oney Durumu 👻 |           |        |                         |        |                                                    |            |                                                         |              |          |   |                      |                    |                          |                   |    |
|          | KATALOG                           | Eğiti              | Eğitim ismi ile ara                  |           |        |                         |        |                                                    |            |                                                         |              |          |   | _                    |                    |                          | Q                 |    |
| Ø        | TALEPLERİM                        | 4 ka               | iyit so                              | çildi     |        |                         |        |                                                    |            |                                                         |              |          |   |                      |                    | ) 🛍 🔒                    | *                 | :  |
| -        | EĞİTİMLERİM                       |                    | * ^                                  | naliz Dör | nemi   |                         |        | Eğitim Ti                                          | pi -       | Eğitim Adı                                              | Talep Tarihi | Açıklama |   | Talep Eden           | T<br>Katalog di    | ıslakları Gönde<br>µ Ona | er<br>y Durumu    | u  |
|          | SERTİFİKALARIM                    | <                  | 201                                  | 7 Analiz  | Dönemi |                         | B<br>I | Vlesleki Ge<br>Eğitimi                             | işim       | Kurumsal Sürekli İyileştirme<br>Metodu (Kaizen) Eğitimi | 14.03.2017   |          | Ρ | ERSONEL              |                    | Tasla                    | ik                |    |
| <b>m</b> | такvім                            | <b>~</b>           | 201                                  | 7 Analiz  | Dönemi |                         | B<br>E | Vlesleki Ge<br>Eğitimi                             | işim       | MS Office İleri Seviye Eğitimi (<br>Word ve Excel)      | 14.03.2017   |          | Ρ | ERSONEL              |                    | Tasla                    | ik                |    |
|          | KÜTÜPHANE                         |                    | 201                                  | 7 Analiz  | Dönemi |                         | P      | Kişisel Geli<br>Eğitimi                            | şim        | Nefes Teknikleri Eğitimi                                | 14.03.2017   |          | Ρ | ERSONEL              |                    | Tasla                    | ik                |    |
| 8        | SSS                               | 2017 Analiz Dönemi |                                      |           | P      | Kişisel Geli<br>Eğitimi | şim    | Beynin Etkin Kullanımı ve<br>Düşünme Ağacı Eğitimi | 14.03.2017 |                                                         | Р            | ERSONEL  |   | Tasla                | ik                 |                          |                   |    |
|          |                                   |                    |                                      |           |        |                         |        |                                                    |            |                                                         |              |          |   | Sayfa başına satır s | sayısı: 10 👻 1-7 / | 7 « ‹                    | $\langle \rangle$ | >> |

Şekil 14: Eğitimleri Onaya Sunma Ekranı

Eğitim İhtiyaç Analiz Çalışması **11. Adımdan sonra tamamlanmış olacaktır.** Talep edilen eğitimlerin onay durumu ve üst yöneticiler tarafından atanan eğitimler **"TALEPLERİM"** ekranından takip edilebilecektir.

| ۲ | İSTANBUL<br>BÜYÜKŞEHİR BELEDİYESİ | = 0 🗹 <b>i</b> 4       | 00                                   |                                                         |              |          |                                        | <b>(</b>                 |  |  |  |  |  |  |  |
|---|-----------------------------------|------------------------|--------------------------------------|---------------------------------------------------------|--------------|----------|----------------------------------------|--------------------------|--|--|--|--|--|--|--|
| 0 | AD SOYAD<br>UNVAN                 | TALEPLERİM             |                                      |                                                         |              |          |                                        |                          |  |  |  |  |  |  |  |
| * | ANASAYFA                          | 2017 Analiz Dönemi 🗙 🔻 | 2017 Analiz Dönemi 🗙 👻 Onay Durumu 👻 |                                                         |              |          |                                        |                          |  |  |  |  |  |  |  |
|   | KATALOG                           | Eğitim ismi ile ara    |                                      |                                                         |              |          |                                        | Q                        |  |  |  |  |  |  |  |
| ß | TALEPLERIM                        | + EKLE                 |                                      |                                                         |              |          |                                        | •                        |  |  |  |  |  |  |  |
| 1 | EĞİTİMLERİM                       | Analiz Dönemi          | Eğitim Tipi                          | Eğitim Adı                                              | Talep Tarihi | Açıklama | Talep Eden                             | Katalog dışı Onay Durumu |  |  |  |  |  |  |  |
|   | SERTİFİKALARIM                    | 2017 Analiz Dönemi     | Mesleki Gelişim<br>Eğitimi           | Kurumsal Sürekli İyileştirme<br>Metodu (Kaizen) Eğitimi | 14.03.2017   |          | PERSONEL                               | Onay Bekliyor            |  |  |  |  |  |  |  |
|   | такуім                            | 2017 Analiz Dönemi     | Mesleki Gelişim<br>Eğitimi           | MS Office İleri Seviye Eğitimi (<br>Word ve Excel)      | 14.03.2017   |          | PERSONEL                               | Onay Bekliyor            |  |  |  |  |  |  |  |
|   | KÜTÜPHANE                         | 2017 Analiz Dönemi     | Kişisel Gelişim<br>Eğitimi           | Nefes Teknikleri Eğitimi                                | 14.03.2017   |          | PERSONEL                               | Onay Bekliyor            |  |  |  |  |  |  |  |
| 0 | SSS                               | 2017 Analiz Dönemi     | Kişisel Gelişim<br>Eğitimi           | Beynin Etkin Kullanımı ve<br>Düşünme Ağacı Eğitimi      | 14.03.2017   |          | PERSONEL                               | Reddedildi               |  |  |  |  |  |  |  |
|   |                                   |                        |                                      |                                                         |              |          | Sayfa başına satır sayısı: 10          | ▼ 1-7/7 ≪ < > »          |  |  |  |  |  |  |  |
| 0 | \$\$\$                            | 2017 Analiz Dönemi     | Kişisel Gelişim<br>Eğitimi           | Beynin Etkin Kullanımı ve<br>Düşünme Ağacı Eğitimi      | 14.03.2017   |          | PERSONEL Sayfa başına satır sayısı: 10 | • 1-7 / 7 《 <            |  |  |  |  |  |  |  |

Şekil 15: Eğitimlerin Onay Durumunu Görüntüleme Ekranı

#### 1.3.2. Müdür Yardımcısının Eğitim İhtiyaç Analizi Kullanım Adımları

Müdür yardımcısının kendi taleplerine ait EİA çalışması, Eğitim Müdürlüğü tarafından belirlenecek 02-04 Nisan 2018 tarihleri arasında yapılacaktır.

Müdür yardımcıları, kendileri için talep edecekleri eğitimlerde, <u>personel eğitim analiz</u> <u>calışmasında bulunan adımları takip edecektir.</u>

**1.Adım:** Müdür yardımcıları kendilerine bağlı personel için yapacakları eğitim seçme, reddetme veya onaylama işlemlerini ekranın sol tarafında yer alan "**PERSONEL**" menüsünden

gerçekleştirecektir. Personel ekranında müdür yardımcısına bağlı bütün personel listelenecektir.

Bu ekranda; eğitim talebi yapmış personel ya da hiç eğitim talebi yapmamış personel bilgileri görülebilmektedir. Aynı zamanda ilgili ekranın üst kısmından "Analiz Dönemi" ve "Onay Durumu" filtreleme işlemleri de yapılabilmektedir.

| illi | İSTANBUL                     |                      |              | ~          |                                                |            |                               |                           |             |
|------|------------------------------|----------------------|--------------|------------|------------------------------------------------|------------|-------------------------------|---------------------------|-------------|
| ۳    | BÜYÜKŞEHİR BELEDİYESİ        |                      |              | <u>ن</u>   |                                                |            |                               |                           |             |
| 0    | AD SOYAD<br>MÜDÜR YARDIMCISI | PERSONEL             |              |            |                                                |            |                               |                           |             |
| *    | ANASAYFA                     | 2017 Analiz Dönemi   | × Onay Bekle | eniyor 🗙 💙 | Talep Orani : %90<br>Onaylayabilme Orani : %90 | 1          | rümünü onayla                 |                           |             |
|      | KATALOG                      | Personel adı ile ara |              |            |                                                |            |                               |                           | ٩           |
| ß    | TALEPLERİM                   | Sicil No             | 🗣 Adı Soyadı |            | Organizasyon                                   | İş Ünvanı  | Seçilen Eğitim Sayısı         | Zorunlu Atanan<br>Eğ.Say. | Onay Durumu |
| *    | PERSONEL                     |                      | PERSONEL     |            | İHALE İŞLERİ ŞEFLİĞİ                           |            | 7                             | 3                         |             |
| =    | EĞİTİMLERİM                  |                      | PERSONEL     |            | BÜTÇE VE MUHASEBE                              | ŞEFLIĞİ    | 7                             | 3                         |             |
|      | SERTİFİKALARIM               |                      | PERSONEL     |            | AYNİYAT BÜROSU ŞEFI                            | LIĞİ       | 7                             | 3                         |             |
|      | такуім                       |                      | PERSONEL     |            | KREŞ VE ANAOKULU H<br>ŞEFLIĞİ                  | IIZMETLERİ | 6                             | 3                         |             |
|      | KÜTÜPHANE                    |                      | PERSONEL     |            | İHALE İŞLERİ ŞEFLİĞİ                           |            | 5                             | 3                         |             |
| ł≡   | YÖNETİCİ ANKETLERİ           |                      |              |            |                                                |            | Sayfa başına satır sayısı: 10 | ▼ 1-7 / 7                 | « < > »     |
| ¢    | YÖNETİCİ RAPORLARI <         |                      |              |            |                                                |            |                               |                           |             |
| 0    | SSS                          |                      |              |            |                                                |            |                               |                           |             |

Şekil 16: Personelin Eğitim Taleplerini Görüntüleme Ekranı

2.Adım: Müdür yardımcıları tarafından, eğitim atanmak istenen personel listeden seçilir. Seçilen personelin ekranı açıldıktan sonra **EKLE** sekmesine basılır. Sağ tarafta açılan bölümde "Eğitim Seçiniz" alanına tıklandıktan sonra "Eğitim İhtiyaç Analiz Çalışması Kataloğu" görünecektir. Katalogdan talep edilecek eğitim için **SEÇ** butonuna basılır. Gerekçelendirme alanındaki **EKLE** butonu ile talep edilen eğitim için doldurulması zorunlu olan bir veya birden fazla gerekçe seçilerek sağ altta bulunan **EKLE** butonuna basılarak eğitim için gerekçelendirme yapılır.

|    | İSTANBUL<br>BÜYÜKŞEHİR BELEDİYESİ |                                                                                                    | (2) ::: |
|----|-----------------------------------|----------------------------------------------------------------------------------------------------|---------|
| 0  | AD SOYAD<br>MÜDÜR YARDIMCISI      | PERSONEL # EĜITIMLER TALEP OUNCELLE                                                                                                | ×       |
| *  | ANASAYFA                          | ← 2017 Analiz Dönemi ← Talep Edildi ← Talep Edildi ← Talep Bilgileri                                                               |         |
|    | KATALOG                           | Eğitim ismi ile ara Q                                                                                                    |         |
| Ø  | TALEPLERIM                        | Eğitim     Talep     Katalog Onay     Eğitim *                                                                                     |         |
| *  | PERSONEL                          | Analiz Dönemi Tipi Eğitim Adı Tarihi Açıklama Talep Eden dışı Durumu Analiz Dönemi *                                               |         |
| =  | EĞİTİMLERİM                       | 2017 Analiz         Gelşim         Hizmet Alım         07.03.2017         PERSONEL         Talep Edildi         2017 Analiz Dönemi | × *     |
|    | SERTIFIKALARIM                    | Sayfa başına satır sayısı: 10 💌 1-7 / 7 « < > » Personel*                                                                          | × *     |
|    | такуім                            | Açıklama                                                                                                    |         |
|    | KÜTÜPHANE                         |                                                                                                    |         |
| ł≡ | YÖNETİCİ ANKETLERİ                | Gerekçelendirme                                                                                                    |         |
| ¢  | YÖNETİCİ RAPORLARI <              | Kategorisi : Çalışılan Pozisyonun Gerekliliği                                                                                      | ø ×     |
| 0  | SSS                               |                                                                                                    | + EKLE  |
|    |                                   |                                                                                                    |         |
|    |                                   | IPTAL                                                                                                    | KAYDET  |

Şekil 17: Gerekçelendirme Ekranı

**3.Adım:** Bir personel için **EKLE** sekmesinden seçilen bir eğitim, aynı ekranda sağ tarafta bulunan **PERSONEL** sekmesinden müdür yardımcısına bağlı diğer personel için de aynı ekranda atanabilecektir. (Çoklu seçim yapılan personelden her hangi birinin eğitim talep limiti doldu ise sistem hata verecek, atanmak istenen eğitim diğer kişilere de eklenmeyecektir. Bu durumda çoklu personel seçiminin kaldırılması gerekmektedir.)

|            | İSTANBUL<br>BÜYÜKŞEHİR BELEDİYESİ |                                                                                                    |          |
|------------|-----------------------------------|----------------------------------------------------------------------------------------------------|----------|
| 0          | AD SOYAD<br>MÜDÜR YARDIMCISI      | PERSONEL CONCELLE TALEP OUNCELLE                                                                                                    | ×        |
| *          | ANASAYFA                          | ← 2017 Analiz Dönemi    Talep Edildi   Talep Edildi   Talep Edildi   Talep Edildi                                                                              |          |
|            | KATALOG                           | Eğitim ismi ile ara Q                                                                                                    |          |
| ß          | TALEPLERİM                        | EKLE     Egitim *     Hiznet Alim Ihalesi Editimi                                                                                                    |          |
| *          | PERSONEL                          | Analiz Dönemi Eğitim Adı Tailep Açıklama Talep Eden dışı Durumu Analiz Dönemi *                                                                                |          |
| 1          | EĞİTİMLERİM                       | 2017 Analiz<br>Dönemi         Mesleki<br>Gelişim<br>Eğitimi         Hizmet Alım<br>07.03.2017         PERSONEL         Talep Edildi         2017 Analiz Dönemi | × *      |
| <b>A</b> D | SERTIFIKALARIM                    | Sayfa başına satır sayısı: 10 🔹 1-7 / 7 « < > »                                                                                                    | × *)     |
|            | такуім                            | Açıtlama                                                                                                    | $\smile$ |
|            | KÜTÜPHANE                         |                                                                                                    |          |
| Ì≡         | YÖNETİCİ ANKETLERİ                | Gerekçelendirme                                                                                                    |          |
| ¢          | YÖNETİCİ RAPORLARI <              | Kategorisi : Çalışılan Pozisyonun Gerekliliği                                                                                                    | / ×      |
| 0          | \$\$\$                            |                                                                                                    | + EKLE   |
|            |                                   |                                                                                                    |          |
|            |                                   | İPTAL                                                                                                    | KAYDET   |

Şekil 18: Birden Çok Personele Eğitim Atanması Ekranı

**4.Adım:** Seçilen eğitime ait herhangi bir ön koşul eğitimi ya da eğitime başvuru periyodu bulunmuyorsa ilgili eğitim seçilmiş olur. Ön eğitim koşulu bulunuyorsa ekrana ilgili eğitimi seçmeden önce alınması gereken eğitime ait **Ön Koşul Eğitim Listesi** ekranı gelir. Bu listede daha önce ön koşulda bulunan eğitimi almamış personelin ismi bulunur. Böyle bir durumda var olan eğitim seçimini iptal edip önce sistemin uyarı verdiği ön eğitimin ilgili kişi ya da kişilere atanması daha sonrasında tekrardan bu eğitimin seçilmesi gerekmektedir. Bu liste isimlerin başında bulunan kutucuklara tıklanarak sağ üst köşede bulunan indirme simgesine tıklanarak masaüstüne kaydedilerek, yazdırılabilir.

| ۲  | İSTANBUL<br>BÜYÜKŞEHİR BELEDİYESİ | ≡ ::                 | ⊠ 0 0                                                             |                                  |           |                                   |                                | ۵      |
|----|-----------------------------------|----------------------|-------------------------------------------------------------------|----------------------------------|-----------|-----------------------------------|--------------------------------|--------|
| 0  | AD SOYAD<br>MÜDÜR YARDIMCISI      | PERSONEL - AD SO     | DAV                                                               | 🗯 eðitimler                      |           | TALEP EKLE                        |                                | ×      |
| *  | ANASAYFA                          | 🗲 2018 Analiz        | : Dönemi x ▼ Talep Edildi x ▼                                     |                                  |           | Talep Bilgileri                   | m                              |        |
|    | KATALOG                           | Eğitim ismi ile ara. |                                                                   | ٩                                |           |                                   |                                |        |
| œ  | TALEPLERİM                        | + EKLE               | Eğitim Seçim Şartları                                             |                                  |           | ×                                 |                                |        |
| *  | PERSONEL                          | Analiz Dör           | ÖN KOŞUL EĞİTİM LİSTESİ                                           |                                  |           |                                   |                                |        |
| 1  | EĞİTİMLERİM                       |                      | Adı soyadı ile ara                                                |                                  |           | ٩                                 |                                | × *    |
|    | SERTİFİKALARIM                    |                      |                                                                   |                                  | ×         |                                   |                                |        |
| •  | такуім                            |                      | Adı Soyadı                                                        | Eğitim Adı                       |           |                                   |                                |        |
|    | KÜTÜPHANE                         |                      | PERSONEL                                                          | AutoCAD Eğitimi ( Temel Seviye ) |           |                                   |                                |        |
| i= | YÖNETİCİ ANKETLERİ                |                      | PERSONEL                                                          | AutoCAD Eğitimi ( Temel Seviye ) |           |                                   | _                              |        |
| ¢  | YÖNETİCİ RAPORLARI <              |                      | PERSONEL                                                          | AutoCAD Eğitimi ( Temel Seviye ) |           |                                   | Envanter Raporundaki Risklerin | * ×    |
| 0  | \$\$\$                            |                      |                                                                   | Sayfa başına s                   | satır say | yısı: <u>10 ▼</u> 1-3 / 3 ≪ < > ≫ |                                |        |
|    |                                   |                      | Eğitim Periyodu Süresi Dolmadan Listedeki Personel İçin Bu Eğitir | m Talep Edilemez.                |           | КАРАТ                             |                                | + EKLE |
|    |                                   |                      |                                                                   |                                  |           |                                   | İPTAL                          | KAYDET |
|    |                                   |                      |                                                                   |                                  |           |                                   |                                |        |
|    |                                   |                      |                                                                   |                                  |           |                                   |                                |        |
|    |                                   |                      |                                                                   |                                  |           |                                   |                                |        |

Şekil 19: Ön Koşul Uyarı Ekranı

Seçilen eğitime ait bir başvuru periyodu bulunuyorsa, ekrana ilgili eğitimin kaç senede bir talep edilebileceğini gösteren **Eğitim Seçim Periyotları** ekranı gelir. Bu listede daha önce bu eğitimi almış ve yeniden bu eğitimi alması için belirtilen süre kadar beklemesi gereken personel ya da çoklu personelin ismi bulunur. Böyle bir durumda tek personel için eğitim ataması yapılıyorsa iptal butonuna basarak talepten çıkılması, çoklu personel için eğitim ataması yapılıyorsa listede adı olan personelin seçim işleminden çıkarılması gerekmektedir.

| İSTANBUL<br>BÜYÜKŞEHİR BELEDİYESİ | ≡ ::             | ⊠ © <b>©</b>                        |                                                |                      |                       |       |                                  |   |
|-----------------------------------|------------------|-------------------------------------|------------------------------------------------|----------------------|-----------------------|-------|----------------------------------|---|
| AD SOYAD<br>MÜDÜR YARDIMCISI      | PERSONEL - AD SO | DAYO                                |                                                | 🗯 EĞİTİMLER          | TALEP EKLE            |       |                                  | × |
| ANASAYFA                          | 2018 analiz d    |                                     |                                                |                      | Talep Bilgileri       |       |                                  |   |
| RATALOG                           |                  |                                     |                                                |                      | Eğitim *              |       |                                  |   |
| TALEPLERIM                        | + EKLE           | Eğitim Seçim Şartları               |                                                |                      |                       |       |                                  |   |
| PERSONEL                          | Analiz Do        | EĞİTİM SEÇİM PERİYOTLARI            |                                                |                      |                       |       | *                                | * |
| EĞITIMLERIM                       |                  | Adı soyadı ile ara                  |                                                |                      |                       | Q     |                                  |   |
| SERTIFIKALARIM                    |                  |                                     |                                                |                      |                       | :     |                                  |   |
| такуім                            |                  | 🔲 🔸 Adı Soyadı                      | Eğitim Adı                                     |                      | Eğitim Periyodu       |       | erreklestirilmesine Katkı 🧳 🔹    |   |
| KÜTÜPHANE                         |                  | PERSONEL                            | Etik İlkeleri Eğitimi                          |                      | 2 Yıl                 |       | leştirme Kapasitesini Etkin Risk |   |
| YÖNETİCİ ANKETLERİ                |                  | PERSONEL                            | Etik İlkeleri Eğitimi                          |                      | 2 Yıl                 |       | iunulmasına Katkı Sağlamak       |   |
| <b>O</b> YÖNETİCİ RAPORLARI <     |                  | PERSONEL                            | Etik İlkeleri Eğitimi                          |                      | 2 Yıl                 |       | + EKLE                           | E |
| SSS SSS                           |                  |                                     |                                                | Sayfa başına satır : | sayısı: 10 💌 1-17 « < | > »   |                                  |   |
|                                   |                  | Eğitim Periyodu Süresi Dolmadan Lis | tedeki Personel İçin Bu Eğitim Talep Edilemez. |                      |                       | KAPAT |                                  |   |
|                                   |                  |                                     |                                                |                      |                       |       |                                  |   |
|                                   |                  |                                     |                                                |                      |                       |       |                                  |   |
|                                   |                  |                                     |                                                |                      |                       |       |                                  |   |
|                                   |                  |                                     |                                                |                      |                       |       |                                  |   |
|                                   |                  |                                     |                                                |                      |                       |       |                                  |   |

Şekil 20: Periyot Uyarı Ekranı

**5.Adım:** Tüm alanlar doldurulduktan sonra "Kaydet" butonuna basıldığında eğitim atama işlemi tamamlanmış olacaktır. Fakat eğitim atanan personel ya da eğitim atanan çoklu personel, sistem üzerinden kendi lokasyon bilgisine ait seçim işleminde bulunmadıysa müdür yardımcısının karşısına personele bir lokasyon seçmesi için lokasyon seçim ekranı çıkacaktır. Orta sütunda görünen organizasyon başlığı personelin bağlı bulunduğu birimi göstermektedir. Personelin bağlı bulunduğu organizasyonun fiziki konumuna göre personele teker teker lokasyon seçilebileceği gibi tümü için **Lokasyon Seç** seçeneği ile toplu lokasyon ataması da yapılabilmektedir.

| ۲ | İSTANBUL<br>BÜYÜKŞEHİR BELEDİYESİ | = : 🛛 🕑 🔇                            |                            |                  |           |                    |                                                                                                    |        |
|---|-----------------------------------|--------------------------------------|----------------------------|------------------|-----------|--------------------|----------------------------------------------------------------------------------------------------|--------|
| 0 | AD SOYAD<br>MÜDÜR YARDIMCISI      | PERSONEL - AD SOYAD                  |                            |                  | EĞİTİMLER | TALEP              | XLE                                                                                                    | ×      |
| * | ANASAYFA                          | 🗲 2018 analiz dönemi 🗙 🔻 Talep Ec    | ildi 🗙 👻                   |                  |           | Talep              | Bilgileri<br>Olan Eğitimler () Katalog Dışı Eğitim                                                                                                    |        |
|   | KATALOG                           |                                      |                            |                  | 0         | 0                  |                                                                                                    |        |
| œ | TALEPLERİM                        | + EKLE                               | Eğitime Gidilmek İstenen L | _okasyon         |           | ×                  | 1.0 Farkındalık Eğitimi                                                                                                    |        |
| * | PERSONEL                          | Analiz Dönemi Eğitim Tipi Eğitim Adı | т                          |                  | v         | emi *              |                                                                                                    |        |
| 1 | EĞİTİMLERİM                       |                                      | Adı Soyadı                 | Organizasyon     | Lokasyon  |                    | iliz dönemi                                                                                                    | × *    |
|   | SERTİFİKALARIM                    |                                      | PERSONEL                   | MUHASEBE ŞEFLIĞİ |           | *<br>*             |                                                                                                    |        |
|   | такуім                            |                                      | PERSONEL                   | AVNİYAT ŞEFLİĞİ  |           | ~                  |                                                                                                    |        |
|   | KÜTÜPHANE                         |                                      | PERSONEL                   | AYNIYAT ŞEFLİĞİ  |           | *                  |                                                                                                    |        |
| E | YÖNETICI ANKETLERI                |                                      |                            |                  | KAPAT K   | AYDET              | selendirme                                                                                                    |        |
| ¢ | YÖNETİCİ RAPORLARI <              |                                      |                            |                  |           | Kategor            | isi : Belediyenin Stratejik Amaçlarının Gerçekleştirilmesine Katkı                                                                                                  | 1 ×    |
| 0 | SSS                               |                                      |                            |                  |           | Amacı :<br>Yönetim | Afet ve Acil Durumlara Müdahale ve İyileştirme Kapasitesini Etkin Risk<br>i İle Gerçekleştirmek<br>Acil Sadik Hizmetlerinin Etkin Olarak Sunulmasına Katkı Sadlamak |        |
|   |                                   |                                      |                            |                  |           |                    |                                                                                                    |        |
|   |                                   |                                      |                            |                  |           |                    |                                                                                                    | + EKLE |
|   |                                   |                                      |                            |                  |           |                    | IPTAL                                                                                                    | KAYDET |
|   |                                   |                                      |                            |                  |           |                    |                                                                                                    |        |
|   |                                   |                                      |                            |                  |           |                    |                                                                                                    |        |
|   |                                   |                                      |                            |                  |           |                    |                                                                                                    |        |

Şekil 21: Tekli Lokasyon Seçim Ekranı

| ۲  | İSTANBUL<br>BÜYÜKŞEHİR BELEDİYESİ | = : 🖬 💿 📀                                |                              |                      |              |                                            |                                                                                             | ٩      |   |
|----|-----------------------------------|------------------------------------------|------------------------------|----------------------|--------------|--------------------------------------------|---------------------------------------------------------------------------------------------|--------|---|
| 0  | AD SOYAD<br>MÜDÜR YARDIMCISI      | PERSONEL - AD SOYAD                      |                              |                      | 🗢 EĞİTİMLER  | TALEP                                      | EKLE                                                                                        |        | × |
|    | ANASAYFA                          | 🗲 2018 analiz dönemi 🗙 👻 Talep E         | ildi × 👻                     |                      |              |                                            | p Bilgileri                                                                                 |        |   |
|    | KATALOG                           |                                          |                              |                      |              |                                            |                                                                                             |        |   |
| C  | TALEPLERİM                        | + EKLE                                   |                              |                      | :            | Eộitim *<br>Vietandae lie ilaticim Eðitimi |                                                                                             |        |   |
|    | PERSONEL                          | 🔲 🔸 Analiz Dönemi Eğitim Tipi Eğitim Adı | Talep Tarihi Açıklama        | Talep Eden Katalog ( | Onay<br>dişi | Vatano                                     | aş ile lietişim Eğitimi                                                                     |        |   |
|    | căiziu colu                       |                                          | Eğitime Gidilmek İstenen L   | okasyon              |              |                                            | iliz dönemi                                                                                 | ×      | • |
|    | EGITIMLERIM                       |                                          | ÍBB KASIMPASA EK HÍZMET BÍNA | SI                   |              |                                            |                                                                                             |        |   |
|    | SERTIFIKALARIM                    |                                          | IBB SADACHANE EK HIZMET BINA |                      |              |                                            | ×                                                                                           |        |   |
| m  | такуім                            |                                          |                              |                      |              |                                            |                                                                                             |        |   |
|    | KÜTÜPHANE                         |                                          | DE RARIAL EN HIZWET DINASI   | AVNIVAT CELI IČI     |              | -                                          |                                                                                             |        |   |
| ł≡ | YÖNETİCİ ANKETLERİ                |                                          | PERSONEL                     | AYNIYAT ŞEFLIĞI      |              | -<br>-                                     | çelendirme                                                                                  |        |   |
| ¢  | YÖNETİCİ RAPORLARI <              |                                          |                              |                      |              |                                            | i : Belediyenin Stratejik Amaçlarının Gerçekleştirilmesine Katkı                            | 1      | × |
| 0  | SSS                               |                                          |                              |                      | КАРАТ В      | AYDET                                      | fet ve Acil Durumlara Mudahale ve lyileştirme Kapasitesini Etkin Risk<br>le Gerçekleştirmek |        |   |
| _  |                                   |                                          |                              |                      |              | Heden                                      | t Acii Sagiik Hizmetlerinin Etkin Olarak Sunuimasina katki Sagiamak                         |        |   |
|    |                                   |                                          |                              |                      |              |                                            |                                                                                             | + EK   | E |
|    |                                   |                                          |                              |                      |              |                                            |                                                                                             |        |   |
|    |                                   |                                          |                              |                      |              |                                            | İPTAL                                                                                       | KAYDET |   |
|    |                                   |                                          |                              |                      |              |                                            |                                                                                             |        |   |
|    |                                   |                                          |                              |                      |              |                                            |                                                                                             |        |   |

Şekil 22: Toplu Lokasyon Seçim Ekranı

Bir personele seçilen lokasyonda değişiklik yapmak için Personel menüsünden ilgili personel bulunur. Başındaki kutucuk işaretlenir ve üst kısımda çıkan simgelerden "**Eğitime Gidilmek İstenen Lokasyon**" butonuna tıklanarak gerekli güncelleme işlemi yapılabilmektedir. Bu işlem çoklu personel seçimi yapılarak da gerçekleştirilebilmektedir.

| ۲  | İSTANBUL<br>Büyükşehir Belediyesi | ≡ : ⊠ 0              | 0                |                                    |                  |               |                                      |                     |
|----|-----------------------------------|----------------------|------------------|------------------------------------|------------------|---------------|--------------------------------------|---------------------|
| 8  | AD SOYAD<br>MÜDÜR YARDIMCISI      | PERSONEL             |                  |                                    |                  |               |                                      |                     |
| *  | ANASAYFA                          | 2018 analiz dönemi   | ∗ ▼ Talep Edildi | × Talep Orani : %<br>Onaylayabilme | 0<br>Oranı : %0  | YÖNETİCİYE GÖ | ÓNDER                                | п                   |
|    | KATALOG                           | Personel adı ile ara |                  |                                    |                  |               |                                      | <b>V</b> a          |
| ß  | TALEPLERİM                        | 1 kayıt seçildi      |                  |                                    |                  |               |                                      | 1 ≛ :               |
| *  | PERSONEL                          | Sicil No             | 🕹 Adı Soyadı     |                                    | Organizasyon     | İş Onvanı     | Seçilen Eğitim Sayısı Zorunlu Atanan | Eğ.Say. Onay Durumu |
| 1  | EĞİTİMLERİM                       |                      | AD SOYAD         |                                    | AYNİYAT ŞEFLİĞİ  | MİMAR         | 0                                    |                     |
|    | SERTIFIKALARIM                    |                      | AD SOYAD         |                                    | AYNİYAT ŞEFLİĞİ  | TEKNİKER      | 0                                    |                     |
| m  | такуім                            |                      | AD SOYAD         |                                    | MUHASEBE ŞEFLİĞİ | PROGRAMCI     | 0                                    |                     |
|    | KÜTÜPHANE                         |                      | AD SOYAD         |                                    | MÜDÜR YRD.       | ŞEF           | 0 0                                  |                     |
| I= | YÖNETİCİ ANKETLERİ                |                      | AD SOYAD         |                                    | MÜDÜR YRD.       | ŞEF           | 0 0                                  |                     |
| ¢  | YÖNETİCİ RAPORLARI <              |                      |                  |                                    |                  |               | Sayfa başına satır sayısı: 10 👻      | 1-5/5 « < > »       |
| 0  | \$\$\$                            |                      |                  |                                    |                  |               |                                      |                     |
|    |                                   |                      |                  |                                    |                  |               |                                      |                     |
|    |                                   |                      |                  |                                    |                  |               |                                      |                     |
|    |                                   |                      |                  |                                    |                  |               |                                      |                     |
|    |                                   |                      |                  |                                    |                  |               |                                      |                     |
|    |                                   |                      |                  |                                    |                  |               |                                      |                     |
|    |                                   |                      |                  |                                    |                  |               |                                      |                     |

Şekil 23: Lokasyon Seçim Ekranı

**6.Adım:** Personel tarafından seçilen bir eğitim talebini reddetmek için, söz konusu eğitim satırındaki kutucuk işaretlenir. Yukarıda açılan sembollerden **REDDET** butonuna basılır.

| ۲ | İSTANBUL<br>BÜYÜKŞEHİR BELEDİYESİ | = 0 <b>3</b>           | B 🖸 🔇                  |                                     |              |          |                               |              | 2            |    |
|---|-----------------------------------|------------------------|------------------------|-------------------------------------|--------------|----------|-------------------------------|--------------|--------------|----|
| 0 | AD SOYAD<br>MÜDÜR YARDIMCISI      | PERSONEL               |                        |                                     |              |          |                               |              |              |    |
| ñ | ANASAYFA                          | 2017 Analiz Dönemi 🗙 🔻 | Talep Edildi           | ~                                   |              |          |                               |              |              |    |
|   | KATALOG                           | Eğitim ismi ile ara    |                        |                                     |              |          |                               |              |              | Q  |
| ß | TALEPLERİM                        | 1 kayıt seçildi        |                        |                                     |              |          |                               |              | ₽ ₹          | :  |
| 쓭 | PERSONEL                          | Analiz Dönemi          |                        | Eğitim Adı                          | Talep Tarihi | Açıklama | Talep Eden                    | Katalog dışı | Onay Durur   | mu |
| - | EĞİTİMLERİM                       | 2017 Analiz Dönemi     | Kişisel Gelişim Eğitim | nBeden Dili ve Kişisel İmaj Eğitimi | 09.10.2017   |          | PERSONEL                      | I            | Talep Edildi |    |
|   | SERTİFİKALARIM                    |                        |                        |                                     |              |          | Sayfa başına satır sayısı: 10 | ▼ 1-1/1 ≪    | < >          | >  |
| 1 | TAKVİM                            |                        |                        |                                     |              |          |                               |              |              |    |
|   | KÜTÜPHANE                         |                        |                        |                                     |              |          |                               |              |              |    |
| I | YÖNETİCİ ANKETLERİ                |                        |                        |                                     |              |          |                               |              |              |    |
| ¢ | YÖNETİCİ RAPORLARI <              |                        |                        |                                     |              |          |                               |              |              |    |
| 0 | SSS                               |                        |                        |                                     |              |          |                               |              |              |    |

Şekil 24: Talep Edilen Eğitimi Reddetme Ekranı

**7.Adım:** Reddet butonuna basıldıktan sonra, ekranda **RED NEDENLERİ** çıkacaktır. Red nedeninin seçilmesi zorunlu, açıklama ise isteğe bağlıdır. Müdür yardımcısı, eğitim talebini sistemin personele açık olduğu tarihler arasında reddederse personel reddedilen eğitiminin

yerine yeniden bir eğitim talebi yapabilecektir. Sistemin personele kapandığı tarihten itibaren yapılan red işlemleri, personelin o eğitimi alamayacağı ve yeni bir eğitim seçemeyeceği anlamına gelmektedir.

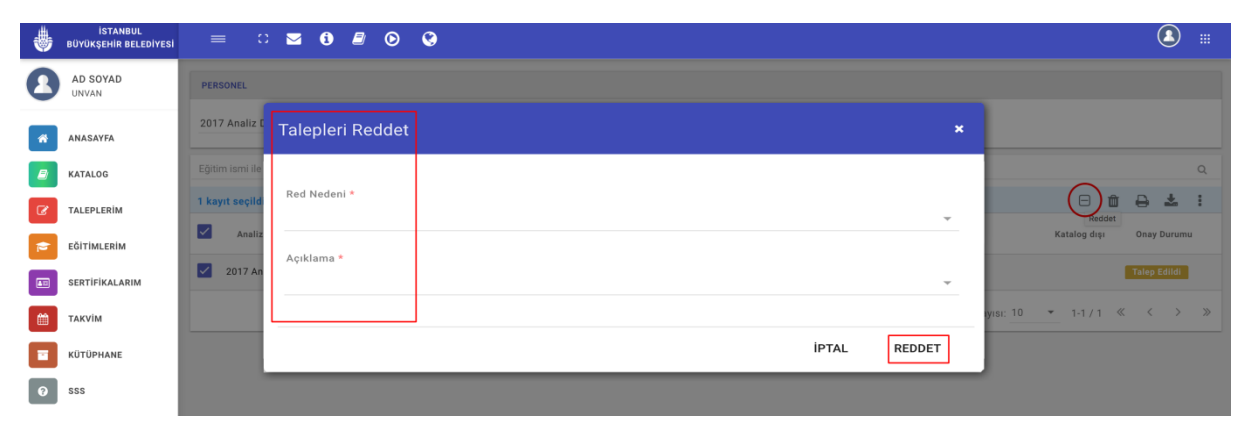

Şekil 25: Red Nedeninin Belirtilmesi Ekranı

**8.Adım:** Müdür yardımcısı; kendisine bağlı personelin minimum %80'ine eğitim atama işlemlerinin ardından, söz konusu personele **2 adet** zorunlu Mesleki Gelişim Eğitimi atama işlemlerini yaptığını kontrol ettikten sonra, kontrol edilmiş nihai listeyi ekranın sağ üst köşesinde bulunan "YÖNETİCİYE GÖNDER" butonu ile müdüre gönderecektir.

| \$      | İSTANBUL<br>BÜYÜKŞEHİR BELEDİYESİ | = 0 🗹                | <b>i</b> 🖉 🕑 🚱   |                         |                                   |           |                               |                           | <b>(</b>    |
|---------|-----------------------------------|----------------------|------------------|-------------------------|-----------------------------------|-----------|-------------------------------|---------------------------|-------------|
| 0       | AD SOYAD<br>MÜDÜR YARDIMCISI      | PERSONEL             |                  |                         |                                   |           |                               |                           |             |
| *       | ANASAYFA                          | 2017 Analiz Dönemi   | 🛪 🍷 Talep Edildi | ×  Talep Oran Onaylayab | ilme Oranı : %89                  | YÖNETİC   | YE GÖNDER                     |                           |             |
|         | KATALOG                           | Personel adı ile ara |                  |                         |                                   |           |                               |                           | Q           |
| ß       | TALEPLERİM                        | Sicil No             | 🔶 Adı Soyadı     |                         | Organizasyon                      | İş Ünvanı | Seçilen Eğitim Sayısı         | Zorunlu Atanan<br>Eğ.Say. | Onay Durumu |
| *       | PERSONEL                          |                      | PERSONEL         |                         | İHALE İŞLERİ ŞEFLİĞİ              |           | 7                             | 3                         |             |
| =       | EĞİTİMLERİM                       |                      | PERSONEL         |                         | BÜTÇE VE MUHASEBE ŞEFL            | iĞi       | 7                             | 3                         |             |
|         | SERTİFİKALARIM                    |                      | PERSONEL         |                         | AYNİYAT BÜROSU ŞEFLİĞİ            |           | 7                             | 3                         |             |
| <b></b> | такуім                            |                      | PERSONEL         |                         | KREŞ VE ANAOKULU HİZME<br>ŞEFLİĞİ | TLERİ     | 6                             | 3                         |             |
|         | KÜTÜPHANE                         |                      | PERSONEL         |                         | İHALE İŞLERİ ŞEFLİĞİ              |           | 5                             | 3                         |             |
| i≡      | YÖNETİCİ ANKETLERİ                |                      |                  |                         |                                   |           | Sayfa başına satır sayısı: 10 | ▼ 1-7 / 7                 | « < > »     |
| ¢       | YÖNETİCİ RAPORLARI <              |                      |                  |                         |                                   |           |                               |                           |             |
| 0       | SSS                               |                      |                  |                         |                                   |           |                               |                           |             |

Şekil 26: Eğitimlerin Üst Yöneticiye İletilmesi Ekranı

<u>Not:</u> Eğitim İhtiyaç Analiz Sisteminde, "TALEP ORANI" limiti minimum %80 olmadan ve en az 1 eğitim alan her personele 2 adet zorunlu Mesleki Gelişim Eğitimi atanmadan (ilgili ekranda bulunan ("Onaylayabilme Oranı = Talep Oranı" olmadan) "YÖNETİCİYE GÖNDER" butonu aktif olmaz. **9.Adım:** Her müdürlük, toplamda en fazla 3 adet katalog dışı eğitimi müdürlüğü adına talep edebilir. Eğitim ekleme yetkisi sadece müdür yardımcıları ve müdürlere aittir.

- → Müdür yardımcıları, personelin eğitim talepleri ile müdürlüğün eğitim ihtiyaçlarını belirleyip, müdürlüğündeki diğer idarecilerle de istişare ederek, Katalog Dışı 3 eğitim adı belirleyip sisteme giriş yapmalıdır.
- → Müdürlük adına katalog dışı eğitim eklemeye yetkili idarecinin girdiği bir eğitim, aynı müdürlükte başka bir yetkili idarecinin eğitimin adını yazmaya başlamasıyla ekranda çıkacaktır.
- → EKLE butonuna tıkladıktan sonra, sağda bulunan "TALEP BİLGİLERİ" bölümündeki Katalog Dışı Eğitim sekmesi seçilerek; "Eğitim Adı", "Açıklaması" ve "Gerekçeleri" girildikten sonra kaydet butonu ile eğitim ekleme işlemi yapılır. Zorunlu alanlar mutlaka doldurulmalıdır.
- → Müdür yardımcısı bulunmayan müdürlüklerde katalog dışı eğitim atamaları müdür tarafından gerçekleştirilecektir.

| İSTANBUL<br>BÜYÜKŞEHİR BELEDİYESİ |                                                                                                    |                   |                                                             |        |
|-----------------------------------|----------------------------------------------------------------------------------------------------|-------------------|-------------------------------------------------------------|--------|
| AD SOYAD<br>MÜDÜR YARDIMCISI      | PERSONEL -                                                                                                   | EĞİTİMLER         | TALEP EKLE                                                  |        |
| ANASAYFA                          | ← 2017 Analiz Dönemi • Talep Edildi × •                                                                      |                   | Talep Bilgileri<br>Var Olan Eğitimler 💿 Katalog Dışı Eğitim |        |
| E KATALOG                         | Eğitim ismi ile ara                                                                                          | Q                 |                                                             |        |
| TALEPLERIM                        | + EKLE                                                                                                    | :                 | Eğitim Adı *                                                | 0      |
| PERSONEL                          | Analiz Dönemi Eğitim Adı Talep Açıklama Talep Eden Katal     Tıpi Eğitim Adı Tarihi Açıklama Talep Eden dışı | og Onay<br>Durumu | Analiz Dönemi *                                             |        |
| eğitimlerim                       | Sayfa başına satır sayısı: 10 💌 1-0 / 0 ≪                                                                    | < > »             | 2017 Analiz Dönemi                                          | ~      |
| SERTIFIKALARIM                    |                                                                                                    |                   | Personel *                                                  | ×      |
| ТАКУІМ                            |                                                                                                    |                   | Açıklama *                                                  |        |
| KÜTÜPHANE                         |                                                                                                    |                   |                                                             |        |
| E YÖNETICI ANKETLERI              |                                                                                                    |                   | Gerekçelendirme                                             |        |
| <b>VÖNETİCİ RAPORLARI</b> <       |                                                                                                    |                   |                                                             | + EKLE |
| ?         \$\$\$\$\$              |                                                                                                    |                   |                                                             |        |
|                                   |                                                                                                    |                   | İPTAL                                                       | KAYDET |

Şekil 27: Katalog Dışı Eğitim Seçme Ekranı

**10.Adım:** Eğitim talepleri ile ilgili bütün işlemler tamamlandıktan sonra, tüm listenin Müdür Onayına gönderilmesi gerekmektedir. Bu işlem için **"YÖNETİCİYE GÖNDER"** butonu kullanılacaktır. Butona basıldığında ekranda "Açıklama" alanı belirecektir. Bu alana açıklama girilmesi zorunludur. Gönder butonuna basıldığında **"İŞLEM BAŞARILI"** bildirimi alındığı takdirde gönderim işlemi başarılı olmuş sayılacak ve talepler müdür ekranında görüntülenebilecektir.

|          | İSTANBUL<br>BÜYÜKŞEHİR BELEDİYESİ | = 0 🖂                | i 🖉 🕞 🔇          |                                          |                                |           |                               |                           |             |
|----------|-----------------------------------|----------------------|------------------|------------------------------------------|--------------------------------|-----------|-------------------------------|---------------------------|-------------|
| 8        | AD SOYAD<br>MÜDÜR YARDIMCISI      | PERSONEL             |                  |                                          |                                |           |                               |                           |             |
| *        | ANASAYFA                          | 2017 Analiz Dönemi   | x 🔻 Talep Edildi | Talep Oranı : %89<br>× • Onaylayabilme O | ranı : %89                     | YÖN       | ETICIYE GÖNDER                |                           |             |
|          | KATALOG                           | Personel adı ile ara |                  |                                          |                                |           |                               |                           | ٩           |
| ß        | TALEPLERİM                        | Sicil No             | 🗣 Adı Soyadı     | 0                                        | rganizasyon                    | İş Ünvanı | Seçilen Eğitim Sayısı         | Zorunlu Atanan<br>Eğ.Say. | Onay Durumu |
| *        | PERSONEL                          |                      | PERSONEL         | іна                                      | LE İŞLERİ ŞEFLİĞİ              |           | 7                             | 3                         |             |
| =        | EĞİTİMLERİM                       |                      | PERSONEL         | BÜT                                      | ÇE VE MUHASEBE ŞEFLİĞİ         |           | 7                             | 3                         |             |
|          | SERTIFIKALARIM                    |                      | PERSONEL         | AYN                                      | IİYAT BÜROSU ŞEFLİĞİ           |           | 7                             | 3                         |             |
| <b>*</b> | такиім                            |                      | PERSONEL         | KRE<br>ŞEF                               | Ş VE ANAOKULU HİZMETLI<br>LİĞİ | ERİ       | 6                             | 3                         |             |
|          | KÜTÜPHANE                         |                      | PERSONEL         | İHA                                      | LE İŞLERİ ŞEFLİĞİ              |           | 5                             | 3                         |             |
| I≡       | YÖNETİCİ ANKETLERİ                |                      |                  |                                          |                                |           | Sayfa başına satır sayısı: 10 | ▼ 1-7 / 7 <               | <           |
| ¢        | YÖNETİCİ RAPORLARI <              |                      |                  |                                          |                                |           |                               |                           |             |
| 0        | SSS                               |                      |                  |                                          |                                |           |                               |                           |             |

Şekil 28: Eğitimlerin Üst Yöneticiye Gönderilmesi Ekranı

| ۲           | İSTANBUL<br>BÜYÜKŞEHİR BELEDİYESİ | = 0 <b>v</b> () <b>j</b> ()             |                                                  |            |                       |                           | (1)                   |
|-------------|-----------------------------------|-----------------------------------------|--------------------------------------------------|------------|-----------------------|---------------------------|-----------------------|
| 0           | AD SOYAD<br>MÜDÜR YARDIMCISI      | PERSONEL                                |                                                  |            |                       |                           |                       |
| *           | ANASAYFA                          | 2017 Analiz Dönemi 🗴 🎽 Talep Edildi 🗙 👻 | Talep Oranı : %89<br>— Onaylayabilme Oranı : %89 | YÖNETİCİYE | GÖNDER                |                           |                       |
|             | KATALOG                           | Personel adı ile ara                    |                                                  |            |                       |                           | Q                     |
| ß           | TALEPLERİM                        | Sicil No 🔸 Adı Soyadı                   | Organizasyon                                     | İş Ünvanı  | Seçilen Eğitim Sayısı | Zorunlu Atanan<br>Eğ.Say. | Onay Durumu           |
| *           | PERSONEL                          | PERS Yöneticiye Gönder                  |                                                  |            | ×                     | 3                         |                       |
| 1           | EĞİTİMLERİM                       | PERS                                    |                                                  |            |                       | 3                         |                       |
| <b>A</b> 11 | SERTİFİKALARIM                    | PERS Açıklama *                         |                                                  |            |                       | 3                         |                       |
| <b>*</b>    | такvім                            | PERS                                    |                                                  |            |                       | 3                         |                       |
|             | KÜTÜPHANE                         | PERS                                    |                                                  | ip         |                       | 3                         |                       |
| i≡          | YÖNETİCİ ANKETLERİ                |                                         |                                                  | ir         | GONDER                | ▼ 1-7/7 ≪                 | $\langle \rangle \gg$ |
| ¢           | YÖNETİCİ RAPORLARI <              |                                         |                                                  |            |                       |                           |                       |
| 0           | SSS                               |                                         |                                                  |            |                       |                           |                       |

## Şekil 29: Açıklama Ekranı

| ۲        | İSTANBUL<br>BÜYÜKŞEHİR BELEDİYESİ | = 0 🖬 🕻                | 8 8                     |                           |           |                       |                                  |                   |
|----------|-----------------------------------|------------------------|-------------------------|---------------------------|-----------|-----------------------|----------------------------------|-------------------|
| 0        | AD SOYAD<br>MÜDÜR YARDIMCISI      | PERSONEL               |                         |                           |           | Işlem Ba              | aşarılı                          |                   |
| *        | ANASAYFA                          | 2017 Analiz Dönemi 🛛 🛪 | t 🔹 Onay Bekleniyor 🗙 👻 |                           |           |                       | Talep Oranı : %<br>Onaylayabilme | 90<br>Oranı : %90 |
|          | KATALOG                           | Personel adı ile ara   |                         |                           |           |                       |                                  | Q                 |
| Ø        | TALEPLERİM                        | Sicil No               | 🕹 Adı Soyadı            | Organizasyon              | İş Ünvanı | Seçilen Eğitim Sayısı | Zorunlu Atanan<br>Eğ.Say.        | Onay Durumu       |
| *        | PERSONEL                          |                        | PERSONEL                | İHALE İŞLERİ ŞEFLİĞİ      |           | 7                     | 3                                |                   |
| =        | EĞİTİMLERİM                       |                        | PERSONEL                | BÜTÇE VE MUHASEBE ŞEFLİĞİ |           | 7                     | 3                                |                   |
| -        | SERTİFİKALARIM                    |                        |                         |                           |           |                       |                                  |                   |
| <b>*</b> | такуім                            |                        |                         |                           |           |                       |                                  |                   |
|          | KÜTÜPHANE                         |                        |                         |                           |           |                       |                                  |                   |
| i=       | YÖNETİCİ ANKETLERİ                |                        |                         |                           |           |                       |                                  |                   |
| 6        | YÖNETİCİ RAPORLARI <              |                        |                         |                           |           |                       |                                  |                   |
| 0        | SSS                               |                        |                         |                           |           |                       |                                  |                   |

Şekil 30: Eğitimlerin Üst Yöneticiye İletilmesi Ekranı

### 1.3.3. Müdürün Eğitim İhtiyaç Analizi Kullanım Adımları

Müdür kendisine ait EİA çalışmasını, Eğitim Müdürlüğü tarafından belirlenecek 05-06 Nisan 2018 tarihleri arasında yapmalıdır.

- Müdür, kendisi için maksimum 8 adet eğitim talebi yapabilecektir. Eğitimler zorunlu olarak 2 adet Mesleki Gelişim Eğitimi, isteğe bağlı 2 adet Oyunlaştırma Eğitimi, 2 adet Online Eğitim ve 2 adet de Kişisel Gelişim Eğitim kategorisinde eğitim olmalıdır.
- ➔ Müdür, kendisi adına talep edeceği eğitimler için Personel Eğitim İhtiyaç Analiz Çalışmasında bulunan aşamaları takip edecektir.
- → Müdürün EİA çalışmasında talep ettiği eğitimleri onaylayan mercii kendisidir.

Müdür tarafından personel taleplerine ait EİA çalışması 05-06 Nisan 2018 tarihleri arasında yapılacaktır.

**1.Adım:** Müdürler, tüm müdürlüğe ait personel listesini ekranın sol tarafındaki "**PERSONEL**" menüsünden görebilecektir. Bu ekrandan eğitim talebi yapmış personel ya da hiç eğitim talebi yapmamış personel bilgileri görülebilmektedir. Aynı zamanda ilgili ekranın üst kısmından Analiz Dönemi ve Onay Durumu filtreleme işlemleri de yapılabilmektedir.

|          | İSTANBUL<br>BÜYÜKŞEHİR BELEDİYESİ | = : 🖂                | 6) 🖻 🕞 🧐           |                          |                                       |           |                               |                           |             |
|----------|-----------------------------------|----------------------|--------------------|--------------------------|---------------------------------------|-----------|-------------------------------|---------------------------|-------------|
| 0        | AD SOYAD<br>ŞUBE MÜDÜRÜ           | PERSONEL             |                    |                          |                                       |           |                               |                           |             |
| *        | ANASAYFA                          | 2017 Analiz Dönemi   | x  Onay Bekleniyor | × Talep Ora<br>Onaylayal | nı : %90<br>bilme Oranı : %90         |           | TÜMÜNÜ ONAYLA                 |                           |             |
|          | KATALOG                           | Personel adı ile ara |                    |                          |                                       |           |                               |                           | Q           |
| Ø        | TALEPLERİM                        | Sicil No             |                    |                          | Organizasyon                          | İş Ünvanı | Seçilen Eğitim Sayıs          | Zorunlu Atanan<br>Eğ.Say. | Onay Durumu |
| *        | PERSONEL                          |                      | PERSONEL           |                          | İHALE İŞLERİ ŞEFLİĞİ                  |           | 7                             | 3                         |             |
| 2        | EĞİTİMLERİM                       |                      | PERSONEL           |                          | BÜTÇE VE MUHASEBE ŞEFLİĞİ             |           | 7                             | 3                         |             |
|          | SERTİFİKALARIM                    |                      | PERSONEL           |                          | HİZMET İÇİ EĞİTİM BÜROSU<br>ŞEFLIĞİ   |           | 7                             | 3                         |             |
| <b>#</b> | такуім                            |                      | PERSONEL           |                          | AYNİYAT BÜROSU ŞEFLİĞİ                |           | 7                             | 3                         |             |
|          | KÜTÜPHANE                         |                      | PERSONEL           |                          | HİZMET İÇİ EĞİTİM BÜROSU<br>ŞEFLIĞI   |           | 6                             | 3                         |             |
| )=       | YÖNETİCİ ANKETLERİ                |                      | PERSONEL           |                          | KREŞ VE ANAOKULU HİZMETLER<br>ŞEFLIĞİ | ti        | 6                             | 3                         |             |
| e        | YÖNETİCİ RAPORLARI <              |                      | PERSONEL           |                          | İHALE İŞLERİ ŞEFLİĞİ                  |           | 5                             | 3                         |             |
| 0        | SSS                               |                      | PERSONEL           |                          | HİZMET İÇİ EĞİTİM BÜROSU<br>ŞEFLIĞİ   |           | 6                             | 3                         |             |
|          |                                   |                      |                    |                          |                                       |           | Sayfa başına satır sayısı: 10 | ▼ 1-10/18 ≪               | < > »       |

Şekil 31: Personelin Seçtiği Eğitimler Listesini Görüntüleme Ekranı

**2.Adım:** Sol taraftaki **"PERSONEL"** ekranında ilk etapta müdürlükteki <u>bütün personel</u> listelenecektir. Bu liste müdür açısından yönetsel anlamda ikiye ayrılmaktadır:

1.Madde: Kendine bağlı memur-sözleşmeli personel ve müdür yardımcısı için yapacağı işlemler,

2.Madde: Müdür yardımcısının onayından geçerek kendisine gelen personel talepleri için yapacağı işlemler.

<u>1.Madde:</u> Müdür direkt kendine bağlı memur-sözleşmeli personel ve Müdür Yardımcıları için eğitim atama, kendisinin onayına sunulmuş eğitimleri reddetme veya onaylama işlemlerini yapacaktır.

 Müdür tarafından eğitim atanmak istenen personel listeden seçilir. Seçilen personelin ekranı açıldıktan sonra EKLE sekmesine basılır. Sağ tarafta açılan bölümde "Eğitim Seçiniz" alanına tıklandıktan sonra "Eğitim İhtiyaç Analiz Çalışması Kataloğu" görünecektir. Katalogdan talep edilecek eğitim için "Seç" butonuna basılır. Şekildeki örnekte görüldüğü gibi katalog üzerinden Müdürün talebi doğrultusunda 'Hizmet Alım İhalesi Eğitimi' seçilmiş olur. Gerekçelendirme alanındaki EKLE butonu ile doldurulması zorunlu olan bir veya birden fazla gerekçe seçilerek sağ altta bulunan EKLE butonuna basılarak eğitim için

| ۲    | İSTANBUL<br>BÜYÜKŞEHİR BELEDİYESİ |                                                                                                    |        |
|------|-----------------------------------|----------------------------------------------------------------------------------------------------|--------|
| 0    | AD SOYAD<br>ŞUBE MÜDÜRÜ           | PERSONEL DE CÔITIMLER TALEP GÜNCELLE                                                                                                    | ×      |
| *    | ANASAYFA                          | ← 2017 Analiz Dönemi                                                                                                    |        |
|      | KATALOG                           | Eģitim ismi ile ara Q                                                                                                    |        |
| ß    | TALEPLERIM                        | + EKLE I Eğitim *<br>Hizmet Alım İhalesi Eğitimi                                                                                                    |        |
| 쓭    | PERSONEL                          | Analiz Dönemi Eğitim Adı Taieb Açıklama Talep Eden dışı Durumu Analiz Dönemi *                                                                                    |        |
|      | EĞİTİMLERİM                       | 2017 Analiz         Mesleki<br>Gelişim         Hizmet Alım<br>İnalesi Eğitimi         07.03.2017         PERSONEL         Talep Edildi         2017 Analiz Dönemi | × *    |
|      | SERTİFİKALARIM                    | Sayfa başına satır sayısı: 10 💌 1-7 / 7 « < > » Personel *                                                                                                    | × *    |
|      | такvім                            | Açıklama                                                                                                    |        |
|      | KÜTÜPHANE                         |                                                                                                    |        |
| i≡ ( | YÖNETICI ANKETLERI                | Gerekçelendirme                                                                                                    |        |
| ¢    | YÖNETİCİ RAPORLARI <              | Kategorisi : Çalışılan Pozisyonun Gerekliliği                                                                                                    | ø ×    |
| 0    | SSS                               |                                                                                                    | + EKLE |
|      |                                   |                                                                                                    |        |
|      |                                   | İPTAL                                                                                                    | KAYDET |

Şekil 32: Personele Eğitim Atanması Ekranı

2) Bir personel için Ekle sekmesinden seçilen bir eğitim, aynı ekranda sağ tarafta bulunan Personel sekmesinden Müdüre bağlı diğer personel için de aynı ekranda atanabilecektir (Çoklu seçim yapılan personelden herhangi birinin eğitim talep limiti doldu ise sistem hata verecek, atanmak istenen eğitim diğer kişilere de eklenmeyecektir. Bu durumda çoklu personel seçiminin kaldırılması gerekmektedir.)

| İSTANBUL<br>BÜYÜKŞEHİR BELEDİYESİ |                                                                                                    | (2  |
|-----------------------------------|----------------------------------------------------------------------------------------------------|-----|
| AD SOYAD<br>SUBE MÜDÜRÜ           | PERSONEL # EĜITIMLER TALEP GÜNCELLE                                                                                                    |     |
| ANASAYFA                          | ← 2017 Analiz Dünemi · Talep Edildi · Talep Edildi · Talep Analiz                                                                                                    |     |
| E KATALOG                         | Eğitim ismi ile ara Q                                                                                                    |     |
| <b>Z</b> TALEPLERIM               | + EKLE Eğitim * Hizmet Alım İhalesi Eğitimi                                                                                                    |     |
| PERSONEL                          | Analiz Dönemi     Egitim     Egitim Adi     Taribi     Taribi |     |
| EĞİTİMLERİM                       | 2017 Analiz         Hizmet Alm<br>Gelişim         Hizmet Alm<br>İhalesi Eğitimi         07.03.2017         PERSONEL         Talep Edildi         2017 Analiz Dönemi                                                                                                    |     |
| SERTİFİKALARIM                    | Sayfa başına satır sayısı: 10 💌 1-7 / 7 « < > » Personel                                                                                                    |     |
| ТАКУІМ                            | Açklama                                                                                                    |     |
| KÜTÜPHANE                         |                                                                                                    |     |
| YÖNETİCİ ANKETLERİ                | Gerekçelendirme                                                                                                    |     |
| YÖNETICI RAPORLARI <              | Kategorisi : Çalışılan Pozisyonun Gerekiliği                                                                                                    |     |
| <b>?</b> \$\$\$                   |                                                                                                    |     |
|                                   |                                                                                                    |     |
|                                   | IPTAL                                                                                                    | KAY |

Şekil 33: Birden Çok Personel İçin Eğitim Talep Edilmesi Ekranı

3) Seçilen eğitime ait herhangi bir ön koşul eğitimi ya da eğitime başvuru periyodu bulunmuyorsa ilgili eğitim seçilmiş olur. Ön eğitim koşulu bulunuyorsa ekrana ilgili eğitimi seçmeden önce alınması gereken eğitime ait Ön Koşul Eğitim Listesi ekranı gelir. Bu listede daha önce ön koşulda bulunan eğitimi almamış personelin ismi bulunur. Böyle bir durumda varolan eğitim seçimini iptal edip önce sistemin uyarı verdiği ön eğitimin ilgili kişi ya da kişilere atanması daha sonrasında tekrardan bu eğitimin seçilmesi gerekmektedir. Bu liste isimlerin başında bulunan kutucuklara tıklanarak sağ üst köşede beliren indirme simgesine tıklanarak masaüstüne kaydedilerek, yazdırılabilir.

| \$ | İSTANBUL<br>BÜYÜKŞEHİR BELEDİYESİ | ≡ ::             | ⊠ © @                                                           |                                  |          |                                                             |                                | ۵      |
|----|-----------------------------------|------------------|-----------------------------------------------------------------|----------------------------------|----------|-------------------------------------------------------------|--------------------------------|--------|
| 0  | AD SOYAD<br>MÜDÜR                 | PERSONEL - AD SC | DAAD                                                            | 🗯 EÕITIMLER                      |          | TALEP EKLE                                                  |                                | ×      |
|    | ANASAYFA                          | ← 2018 Anali:    | z Dönemi 🗙 🔻 Talep Edildi 🗙 👻                                   |                                  |          | Talep Bilgileri<br>Var Olan Eğitimler () Katalog Dışı Eğiti | m                              |        |
|    | KATALOG                           |                  |                                                                 | م                                |          | 0                                                           |                                |        |
| œ  | TALEPLERİM                        | + EKLE           | Eğitim Seçim Şartları                                           |                                  |          |                                                             |                                |        |
|    | PERSONEL                          | Analiz Dor       | ÖN KOŞUL EĞITİM LİSTESİ                                         |                                  |          |                                                             |                                |        |
| 1  | EĞİTİMLERİM                       |                  | Adı soyadı ile ara                                              |                                  |          | ٩                                                           | -                              | × *    |
|    | SERTİFİKALARIM                    |                  |                                                                 |                                  |          | 1                                                           |                                | ×      |
|    | такуім                            |                  | 🔲 🔸 Adı Soyadı                                                  | Eğitim Adı                       |          |                                                             |                                |        |
|    | KÜTÜPHANE                         |                  | PERSONEL                                                        | AutoCAD Eğitimi ( Temel Seviye ) |          |                                                             | -                              |        |
| i≡ | YÖNETICI ANKETLERI                |                  | PERSONEL                                                        | AutoCAD Eğitimi ( Temel Seviye ) |          |                                                             | -                              |        |
| 6  | YÖNETİCİ RAPORLARI <              |                  | PERSONEL                                                        | AutoCAD Eğitimi ( Temel Seviye ) |          |                                                             | Envanter Raporundaki Risklerin | / ×    |
| 0  | \$\$\$                            |                  |                                                                 | Sayfa başına s                   | atır say | isi: 10 ▼ 1-3 / 3 ≪ < > ≫                                   |                                |        |
|    |                                   |                  | Eğitim Periyodu Süresi Dolmadan Listedeki Personel İçin Bu Eğil | tim Talep Edilemez.              |          | КАРАТ                                                       |                                | + EKLE |
|    |                                   |                  |                                                                 |                                  |          |                                                             | İPTAL                          | KAYDET |
|    |                                   |                  |                                                                 |                                  |          |                                                             |                                |        |
|    |                                   |                  |                                                                 |                                  |          |                                                             |                                |        |
|    |                                   |                  |                                                                 |                                  |          |                                                             |                                |        |

Şekil 34: Ön Koşul Uyarı Ekranı

Seçilen eğitime ait bir başvuru periyodu bulunuyorsa, ekrana ilgili eğitimin kaç senede bir talep edilebileceğini gösteren **Eğitim Seçim Periyotları** ekranı gelir. Bu listede daha önce bu eğitimi almış ve yeniden bu eğitimi alması için belirtilen süre kadar beklemesi gereken personel ya da çoklu personelin ismi bulunur. Böyle bir durumda tek personel için eğitim ataması yapılıyorsa iptal butonuna basarak talepten çıkılması, çoklu personel için eğitim ataması yapılıyorsa listede adı olan personelin seçim işleminden çıkarılması gerekmektedir.

| ۲        | İSTANBUL<br>BÜYÜKŞEHİR BELEDİYESİ |                  | <b>⊠ ©                                   </b> |                                                  |                   |                           |       |                                  | ۵        |
|----------|-----------------------------------|------------------|-----------------------------------------------|--------------------------------------------------|-------------------|---------------------------|-------|----------------------------------|----------|
| 0        | AD SOYAD<br>MÜDÜR                 | PERSONEL - AD SO | DAND                                          |                                                  | 🗭 EÖİTİMLER       | TALEP EKLE                |       |                                  | ×        |
| *        | ANASAYFA                          | 2018 analiz d    | 👻 Onay Durumu 👻                               |                                                  |                   | Talep Bilgileri           |       |                                  |          |
|          | KATALOG                           |                  | la.                                           |                                                  | ۹                 | Eğitim *                  |       |                                  |          |
| ß        | TALEPLERİM                        | + EKLE           | Eğitim Seçim Şartları                         |                                                  |                   |                           |       |                                  |          |
| 2        | PERSONEL                          | Analiz Do        | EĞİTİM SEÇİM PERİYOTLARI                      |                                                  |                   |                           |       |                                  | × *      |
| 1        | EĞİTİMLERİM                       |                  | Adı soyadı ile ara                            |                                                  |                   |                           | Q     |                                  |          |
|          | SERTİFİKALARIM                    |                  |                                               |                                                  |                   |                           |       |                                  |          |
| <b>#</b> | такуім                            |                  | 🔲 🕹 Adı Soyadı                                | Eğitim Adı                                       |                   | Eğitim Periyodu           |       | erceklestirilmesine Katkı        |          |
|          | KÜTÜPHANE                         |                  | PERSONEL                                      | Etik İlkeleri Eğitimi                            |                   | 2 Yıl                     |       | leştirme Kapasitesini Etkin Risk | <i>y</i> |
| E        | YÖNETİCİ ANKETLERİ                |                  | PERSONEL                                      | Etik ilkeleri Eğitimi                            |                   | 2 Yıl                     |       | Sunulmasına Katkı Sağlamak       |          |
| ¢        | YÖNETİCİ RAPORLARI <              |                  | PERSONEL                                      | Etik İlkeleri Eğitimi                            |                   | 2 Yıl                     |       |                                  | + EKLE   |
| 0        | SSS                               |                  |                                               |                                                  | Sayfa başına satı | ir sayısı: 10 🔻 1-1 / « < | >     | IPTAL                            | KAYDET   |
|          |                                   |                  | Eğitim Periyodu Süresi Dolmadan L             | istedeki Personel İçin Bu Eğitim Talep Edilemez. |                   |                           | KAPAT | _                                |          |
|          |                                   |                  |                                               |                                                  |                   |                           |       |                                  |          |
|          |                                   |                  |                                               |                                                  |                   |                           |       |                                  |          |
|          |                                   |                  |                                               |                                                  |                   |                           |       |                                  |          |
|          |                                   |                  |                                               |                                                  |                   |                           |       |                                  |          |

Şekil 35: Periyot Uyarı Ekranı

Tüm alanlar doldurulduktan sonra Kaydet butonuna basıldığında eğitim atama işlemi tamamlanmış olacaktır. Fakat eğitim atanan personel ya da eğitim atanan çoklu personel, sistem üzerinden kendi lokasyon bilgisine ait seçim işleminde bulunmadıysa müdürün karşısına personele bir lokasyon seçmesi için Lokasyon seçim ekranı çıkacaktır.

| İSTANBUL<br>BÜYÜKŞEHİR BELEDİYESİ | = : 🖬 🙆 🔇                            |                          |                                |             |                 |                                                                                                    | ۵      |
|-----------------------------------|--------------------------------------|--------------------------|--------------------------------|-------------|-----------------|----------------------------------------------------------------------------------------------------|--------|
| AD SOYAD<br>MÜDÜR                 | PERSONEL - AD SOYAD                  |                          |                                | 🗯 EĞİTİMLER | TALEF           | FELE                                                                                               | ×      |
| ANASAYFA                          | 🗲 2018 analiz dönemi 🗙 👻 Talep Er    | dildi 🗙 👻                |                                |             | Tale            | p Bilgileri                                                                                        |        |
| ATALOG                            |                                      |                          |                                | 0           |                 |                                                                                                    |        |
| TALEPLERIM                        | + EKLE                               | Eğitime Gidilmek İstenen | Lokasyon                       |             | ×               | 1.0 Farkındalık Föltimi                                                                            |        |
| PERSONEL                          | Analiz Dönemi Eğitim Tipi Eğitim Adı | 1                        | Tümü için lokasyon seçiniz     |             | ×               | emi*                                                                                               |        |
| eğitimlerim                       |                                      | Adı Soyadı               | Organizasyon                   | Lokasyor    |                 | diz dönemi                                                                                         | × *    |
| SERTIFIKALARIM                    |                                      | PERSONEL                 | MUDUR YRD.<br>MUHASEBE ŞEFLIĞİ |             | *<br>*          |                                                                                                    |        |
|                                   |                                      | PERSONEL                 | AYNİYAT ŞEFLIĞİ                |             | ×               |                                                                                                    |        |
| KÜTÜPHANE                         |                                      | PERSONEL                 | AYNIYAT ŞEFLIĞI                |             | v               |                                                                                                    |        |
| YÖNETICI ANKETLERI                |                                      |                          |                                | КАРАТ К     | AYDET           | - los dimes                                                                                        |        |
| YÖNETİCİ RAPORLARI <              |                                      |                          |                                |             | Kateg           | gelengirme                                                                                         | / ×    |
| O SSS                             |                                      |                          |                                |             | Amacı<br>Yöneti | : Afet ve Acil Durumlara Müdahale ve lyileştirme Kapasitesini Etkin Risk<br>mi İle Gerçekleştirmek |        |
|                                   |                                      |                          |                                |             | Hedef           | i : Acil Sağlık Hizmetlerinin Etkin Olarak Sunulmasına Katkı Sağlamak                              |        |
|                                   |                                      |                          |                                |             |                 |                                                                                                    | + EKLE |
|                                   |                                      |                          |                                |             |                 |                                                                                                    |        |
|                                   |                                      |                          |                                |             |                 | IPTAL                                                                                              | KAYDET |
|                                   |                                      |                          |                                |             |                 |                                                                                                    |        |
|                                   |                                      |                          |                                |             |                 |                                                                                                    |        |

Şekil 36: Tekli Lokasyon Seçim Ekranı

Orta sütunda görünen Organizasyon başlığı personelin bağlı bulunduğu birimi göstermektedir. Personelin bağlı bulunduğu organizasyonun fiziki konumuna göre personele teker teker lokasyon seçilebileceği gibi tümü için **Lokasyon Seç** seçeneği ile toplu lokasyon ataması da yapılabilmektedir.

| ۲ | İSTANBUL<br>BÜYÜKŞEHİR BELEDİYESİ | = : 🖬 🕑 🔇                                |                            |                                  |             |                     |                                                                                                    |            |
|---|-----------------------------------|------------------------------------------|----------------------------|----------------------------------|-------------|---------------------|----------------------------------------------------------------------------------------------------|------------|
| 0 | AD SOYAD<br>MÜDÜR                 | PERSONEL                                 |                            | ,                                | 🗢 EĞİTİMLER | TALEP E             | KLE                                                                                                    | ×          |
| * | ANASAYFA                          | 🗲 2018 analiz donemi 🗙 👻 Talep E         | dildi 🗙 👻                  |                                  |             | Talep               | Bilgileri                                                                                                    |            |
|   | KATALOG                           |                                          |                            |                                  |             | U var               | olan Egitininer () Katalog bişi Egitini                                                                                                    |            |
| ß | TALEPLERİM                        | + EKLE                                   |                            |                                  | Onay        | Eğitim *<br>Vatanda | ış ile İletişim Eğitimi                                                                                                    |            |
| * | PERSONEL                          | 🔜 🗣 Analiz Donemi Eğitim Tipi Eğitim Adı | Eğitime Gidilmek İstenen I | Talep Eden Katalog d<br>Lokasyon | 151         | ×                   | iemi *<br>Jiz dônemi                                                                                                    |            |
| 1 | EĞİTİMLERİM                       |                                          |                            | rumu icin lokasyon seciniz       |             | •                   |                                                                                                    | <b>X</b> · |
|   | SERTIFIKALARIM                    |                                          | Adı Soyadı                 | Organizasyon                     | Lokasyon    | 1                   |                                                                                                    | ×          |
|   | KÜTÜPHANE                         |                                          | PERSONEL                   | MÜDÜR YRD.<br>MUHASEBE ŞEFLİĞİ   |             | *                   |                                                                                                    |            |
| E | YÖNETİCİ ANKETLERİ                |                                          | PERSONEL                   | AYNİYAT ŞEFLIĞI                  |             | v<br>v              | pelendirme                                                                                                    |            |
| ¢ | YÖNETİCİ RAPORLARI <              |                                          | TEROOREE                   | in the set                       |             |                     | i : Belediyenin Stratejik Amaçlarının Gerçekleştirilmesine Katkı<br>fet ve Acil Durumlara Mildahale ve İvilectirme Kanacitecini Etkin Pick | ≠ ×        |
| 0 | \$\$\$                            |                                          |                            |                                  | KAPAT K     | AYDET<br>Hedefi :   | lle Gerçekleştirmek<br>Acil Sağlık Hizmetlerinin Etkin Olarak Sunulmasına Katkı Sağlamak                                                   |            |
|   |                                   |                                          |                            |                                  |             |                     |                                                                                                    | + EKLE     |
|   |                                   |                                          |                            |                                  |             |                     |                                                                                                    | _          |
|   |                                   |                                          |                            |                                  |             |                     | ÍPTAL                                                                                                    | KAYDET     |
|   |                                   |                                          |                            |                                  |             |                     |                                                                                                    |            |
|   |                                   |                                          |                            |                                  |             |                     |                                                                                                    |            |

Şekil 37: Çoklu Lokasyon Seçim Ekranı

Bir personele seçilen lokasyonda değişiklik yapmak için Personel menüsünden ilgili personel bulunur. Başındaki kutucuk işaretlenir ve üst kısımda çıkan simgelerden "Eğitime Gidilmek İstenen Lokasyon" butonuna tıklanarak gerekli güncelleme işlemi yapılabilmektedir.

| ۰ ال       | İSTANBUL<br>DYÜKŞEHİR BELEDİYESİ | =          | 0 🖂         | • |              |     |                                     |                  |   |           |                 |                         |                        | ٩          |   |
|------------|----------------------------------|------------|-------------|---|--------------|-----|-------------------------------------|------------------|---|-----------|-----------------|-------------------------|------------------------|------------|---|
| 0          | AD SOYAD<br>MÜDÜR                | PERSONE    | L .         |   |              |     |                                     |                  |   |           |                 |                         |                        |            |   |
| A IN       | NASAYFA                          | 2018 ana   | liz dönemi  | × | Talep Edildi | × * | Talep Orani : %0<br>Onaylayabilme O | ranı : %0        |   | YÖN       | IETICIYE GÖNDER |                         |                        | Л          |   |
| E K        | ATALOG                           | Personel a | adı ile ara |   |              |     |                                     |                  |   |           |                 |                         |                        | $\vee$     | ۹ |
| C2 T       | ALEPLERİM                        | 1 kayıt se | çildi       |   |              |     |                                     |                  |   |           |                 |                         |                        | 1 🕹        | : |
| <b>e</b> P | ERSONEL                          | □ s        | icil No     |   | 🕁 Adı Soyadı |     |                                     | Organizasyon     |   | İş Onvanı |                 | Seçilen Eğitim Sayısı   | Zorunlu Atanan Eğ.Say. | Onay Durum | u |
| F E        | ĞİTİMLERİM                       |            |             |   | AD SOYAD     |     |                                     | AYNİYAT ŞEFLİĞİ  |   | MİMAR     |                 | 0                       | 0                      |            |   |
| s 💷        | ERTİFİKALARIM                    |            |             |   | AD SOYAD     |     |                                     | AYNİYAT ŞEFLİĞİ  | 1 | TEKNİKER  |                 | 0                       | 0                      |            |   |
| <b>m T</b> | AKVİM                            |            |             |   | AD SOYAD     |     |                                     | MUHASEBE ŞEFLİĞİ |   | PROGRAMCI |                 | 0                       | 0                      |            |   |
| K          | ÜTÜPHANE                         |            |             |   | AD SOYAD     |     |                                     | MÜDÜR YRD.       | 1 | ŞEF       |                 | 0                       | 0                      |            |   |
|            | ÖNETİCİ ANKETLERİ                |            |             |   | AD SOYAD     |     |                                     | MÜDÜR YRD.       | 1 | ŞEF       |                 | 0                       | 0                      |            |   |
| <b>e</b> 7 | ÖNETİCİ RAPORLARI <              |            |             |   |              |     |                                     |                  |   |           |                 | Sayfa başına satır sayı | si: 10 💌 1-5 / 5       | « < >      | * |
| 0 s        | SS                               |            |             |   |              |     |                                     |                  |   |           |                 |                         |                        |            |   |
|            |                                  |            |             |   |              |     |                                     |                  |   |           |                 |                         |                        |            |   |
|            |                                  |            |             |   |              |     |                                     |                  |   |           |                 |                         |                        |            |   |
|            |                                  |            |             |   |              |     |                                     |                  |   |           |                 |                         |                        |            |   |
|            |                                  |            |             |   |              |     |                                     |                  |   |           |                 |                         |                        |            |   |
|            |                                  |            |             |   |              |     |                                     |                  |   |           |                 |                         |                        |            |   |
|            |                                  |            |             |   |              |     |                                     |                  |   |           |                 |                         |                        |            |   |

Şekil 38: Lokasyon Seçim Ekranı

4) Personel tarafından seçilen bir eğitim talebini reddetmek için, söz konusu eğitim satırındaki kutucuk işaretlenir. Yukarıda açılan sembollerden "REDDET" butonuna basılır. Müdürün reddetmiş olduğu bir eğitim talebi, personelin o eğitimi alamayacağı anlamına gelmektedir.

|    | İSTANBUL<br>BÜYÜKŞEHİR BELEDİYESİ | = C 🖬 🛈 (              | 900                     |                                    |              |          |                               |              | 2            |    |
|----|-----------------------------------|------------------------|-------------------------|------------------------------------|--------------|----------|-------------------------------|--------------|--------------|----|
| 8  | AD SOYAD<br>ŞUBE MÜDÜRÜ           | PERSONEL               |                         |                                    |              |          |                               |              |              |    |
| *  | ANASAYFA                          | 2017 Analiz Dönemi 🗙 👻 | Talep Edildi            |                                    |              |          |                               |              |              |    |
|    | KATALOG                           | Eğitim ismi ile ara    |                         |                                    |              |          |                               |              |              | Q  |
| ß  | TALEPLERİM                        | 1 kayıt seçildi        |                         |                                    |              |          |                               |              | ⊖ ±          | :  |
| *  | PERSONEL                          | Analiz Dönemi          |                         | Eğitim Adı                         | Talep Tarihi | Açıklama | Talep Eden                    | Katalog dışı | Onay Durum   | ıu |
| -  | EĞİTİMLERİM                       | 2017 Analiz Dönemi     | Kişisel Gelişim Eğitimi | Beden Dili ve Kişisel İmaj Eğitimi | 09.10.2017   |          | PERSONEL                      |              | Talep Edildi |    |
|    | SERTİFİKALARIM                    |                        |                         |                                    |              |          | Sayfa başına satır sayısı: 10 | ▼ 1-1/1 ≪    | < >          | >> |
|    | такиім                            |                        |                         |                                    |              |          |                               |              |              |    |
|    | KÜTÜPHANE                         |                        |                         |                                    |              |          |                               |              |              |    |
| i≡ | YÖNETİCİ ANKETLERİ                |                        |                         |                                    |              |          |                               |              |              |    |
| ¢  | YÖNETİCİ RAPORLARI <              |                        |                         |                                    |              |          |                               |              |              |    |
| 0  | SSS                               |                        |                         |                                    |              |          |                               |              |              |    |

Şekil 39: Eğitimi Reddetme Ekranı

Reddet butonuna basıldıktan sonra, ekranda "**RED NEDENLERİ**" çıkacaktır. Red nedeninin seçilmesi zorunlu, açıklama ise isteğe bağlıdır.

|    | İSTANBUL<br>BÜYÜKŞEHİR BELEDİYESİ | = ::            | : 🖂  | i      | 8   | ⊚    | 0 |                            |
|----|-----------------------------------|-----------------|------|--------|-----|------|---|----------------------------|
| 8  | AD SOYAD<br>ŞUBE MÜDÜRÜ           | PERSONEL        |      |        |     |      |   |                            |
| *  | ANASAYFA                          | 2017 Analiz C   | Tale | epleri | Rec | ddet |   | *                          |
|    | KATALOG                           | Eğitim ismi ile |      |        |     |      |   |                            |
| Ø  | TALEPLERİM                        | 1 kayıt seçild  | Red  | Nedeni | *   |      |   |                            |
| 쓭  | PERSONEL                          | Analiz          | Acik | lama * |     |      |   | Katalog dişi Onay Durumu   |
| 1  | EĞİTİMLERİM                       | 🗹 2017 An       |      |        |     |      |   | Talep Editor               |
|    | SERTİFİKALARIM                    |                 |      |        |     |      |   | ynsi: 10 👻 1-1 / 1 ≪ < > ≫ |
|    | TAKVİM                            |                 |      |        |     |      |   | IPTAL REDDET               |
|    | KÜTÜPHANE                         |                 |      |        |     |      |   |                            |
| i≡ | YÖNETİCİ ANKETLERİ                |                 |      |        |     |      |   |                            |
| ¢  | YÖNETİCİ RAPORLARI <              |                 |      |        |     |      |   |                            |
| 0  | \$\$\$                            |                 |      |        |     |      |   |                            |
|    |                                   |                 |      |        |     |      |   |                            |

Şekil 40: Red Nedeninin Belirtilmesi Ekranı

6) Müdür; kendisine bağlı personelin minimum %80'ine eğitim atanmış olması ve söz konusu personele 2 adet zorunlu Mesleki Gelişim Eğitimi atama işlemlerinin yapıldığını kontrol etmelidir. Bu işlemlerde her hangi bir eksik olması tüm işlemler tamamlandığında "Sisteme Kaydet" butonuna basıldığında uyarı çıkmasına ve çalışmanın tamamlanamamasına neden olacaktır.

<u>2.Madde:</u> Müdür, müdür yardımcısının onayından geçerek kendine gelen personel taleplerinde, müdür yardımcısının personele atamış olduğu Kişisel Gelişim Eğitimini ve personelin kendisine seçmiş olduğu Mesleki Gelişim Eğitimini reddebilmektedir. Müdürün reddetmiş olduğu bir eğitim talebi, personelin o eğitimi alamayacağı anlamına gelmektedir.

| ۲        | İSTANBUL<br>BÜYÜKŞEHİR BELEDİYESİ | = 0 🖬 🕯                | 00                          |                                 |              |          |                               |              |                   | ) ::: |
|----------|-----------------------------------|------------------------|-----------------------------|---------------------------------|--------------|----------|-------------------------------|--------------|-------------------|-------|
| 0        | AD SOYAD<br>ŞUBE MÜDÜRÜ           | PERSONEL               |                             |                                 |              |          |                               |              |                   |       |
| *        | ANASAYFA                          | 2017 Analiz Dönemi 🗙 👻 | Talep Edildi                | Ÿ                               |              |          |                               |              |                   |       |
|          | KATALOG                           | Eğitim ismi ile ara    |                             |                                 |              |          |                               |              |                   | Q     |
| Ø        | TALEPLERİM                        | 1 kayıt seçildi        |                             |                                 |              |          |                               |              | ⊖ ≛               | :     |
| *        | PERSONEL                          | Analiz Dönemi          |                             | jitim Adı                       | Talep Tarihi | Açıklama | Talep Eden                    | Katalog dışı | Onay Duru         | imu   |
|          | EĞİTİMLERİM                       | 2017 Analiz Dönemi     | Kişisel Gelişim EğitimiBede | en Dili ve Kişisel İmaj Eğitimi | 09.10.2017   |          | PERSONEL                      |              | Talep Edildi      | 1     |
|          | SERTİFİKALARIM                    |                        |                             |                                 |              |          | Sayfa başına satır sayısı: 10 | ▼ 1-1 / 1 《  | $\langle \rangle$ | > >>  |
| <b>*</b> | такуім                            |                        |                             |                                 |              |          |                               |              |                   |       |
|          | KÜTÜPHANE                         |                        |                             |                                 |              |          |                               |              |                   |       |
| i≡       | YÖNETİCİ ANKETLERİ                |                        |                             |                                 |              |          |                               |              |                   |       |
| ¢        | YÖNETİCİ RAPORLARI <              |                        |                             |                                 |              |          |                               |              |                   |       |
| 0        | \$\$\$                            |                        |                             |                                 |              |          |                               |              |                   |       |

Şekil 41: Eğitimi Reddetme Ekranı

| ۲        | İSTANBUL<br>BÜYÜKŞEHİR BELEDİYESİ | = ::            | : 🖻 | i (i)    | <i>8</i> C | ) ( | ۹                              |      |
|----------|-----------------------------------|-----------------|-----|----------|------------|-----|--------------------------------|------|
| 8        | AD SOYAD<br>ŞUBE MÜDÜRÜ           | PERSONEL        |     |          |            |     |                                |      |
| *        | ANASAYFA                          | 2017 Analiz C   | Та  | lepleri  | Redde      | et  | ×                              |      |
| 2        | KATALOG                           | Eğitim ismi ile |     |          |            |     |                                | Q    |
| Ø        | TALEPLERİM                        | 1 kayıt seçild  | Re  | d Nedeni | *          |     |                                | :    |
| 쌸        | PERSONEL                          | Analiz          | Aq  | ıklama * |            |     | Katalog dişi Omay Duru         | mu   |
| 1        | EĞİTİMLERİM                       | 2017 An         | _   |          |            |     | Talep Edild                    |      |
|          | SERTİFİKALARIM                    |                 |     |          |            |     | yss: <u>10 =</u> 1-1 / 1 « < > | > >> |
| <b>m</b> | TAKVİM                            |                 |     |          |            |     | İPTAL REDDET                   |      |
|          | KÜTÜPHANE                         |                 |     |          |            |     |                                |      |
| i≡       | YÖNETİCİ ANKETLERİ                |                 |     |          |            |     |                                |      |
| ¢        | YÖNETİCİ RAPORLARI <              |                 |     |          |            |     |                                |      |
| 0        | SSS                               |                 |     |          |            |     |                                |      |
|          |                                   |                 |     |          |            |     |                                |      |

Şekil 42: Red Nedeni Belirtme Ekranı

Not: Eğitim İhtiyaç Analiz Sisteminde, "TALEP ORANI" limiti minimum %80 olmadan ve en az 1 eğitim alan her personele 2 adet zorunlu Mesleki Gelişim Eğitimi atanmadan (ilgili ekranda bulunan ("Onaylayabilme Oranı = Talep Oranı" olmadan) işlem tamamlanamaz. Bu yüzden müdürler, müdür yardımcılarının işlemlerine ek olarak, bütün müdürlük personel sayısının en az %80'ine eğitim tanımlama işleminin gerçekleştirilmiş olmasını sağlamalıdır.

**3.Adım:** Her müdürlük, toplamda en fazla 3 adet katalog dışı eğitimi, Müdürlüğü adına talep edebilir. Eğitim ekleme yetkisi sadece müdür yardımcısı ve müdüre aittir.

- Müdürler, Katalog dışında bir eğitim talep etmek istemeleri halinde personelin eğitim talepleri ile Müdürlüğün eğitim ihtiyaçlarını belirleyip, Müdürlüğündeki diğer idarecilerle de istişare ederek, katalog dışı 3 eğitim belirleyip sisteme giriş yapmalıdır.
- Müdürlük adına katalog dışı eğitim eklemeye yetkili idarecinin girdiği bir eğitim, aynı Müdürlükte başka bir yetkili idareci eğitimin adını yazmaya başlayınca ekranda çıkacaktır.
- EKLE butonuna tıkladıktan sonra sağda bulunan TALEP BİLGİLERİ bölümündeki Katalog Dışı Eğitim sekmesi seçilerek; Eğitim Adı, Açıklaması ve Gerekçeleri girildikten sonra kaydet butonu ile eğitim ekleme işlemi yapılmaktadır. Zorunlu alanlar mutlaka doldurulmalıdır.
- Müdür Yardımcısı bulunmayan Müdürlüklerde katalog dışı eğitim atamaları Müdür tarafından gerçekleştirilecektir.

| İSTANBUL<br>BÜYÜKŞEHİR BELEDİYESİ |                                                                            |                             |                    |
|-----------------------------------|----------------------------------------------------------------------------|-----------------------------|--------------------|
| AD SOYAD<br>ŞUBE MÜDÜRÜ           | PERSONEL -                                                                 | 🗯 EĞİTİMLER                 | TALEP EKLE         |
| ANASAYFA                          | ← 2017 Analiz Dönemi                                                       |                             | Talep Bilgileri    |
| KATALOG                           | Eğitim ismi ile ara                                                        | Q                           | Var Olan Egitimler |
| TALEPLERİM                        | + EKLE                                                                     | 1                           | Eğitim Adı *       |
| PERSONEL                          | ▲ Analiz Dönemi Egitim Eğitim Adı Talep Açıklama Talep Eden<br>Tipi Tarihi | Katalog Onay<br>dışı Durumu | Analiz Döneml *    |
| EĞİTİMLERİM                       | Sayfa başına satır sayısı: 10 🔻 1-0 / 0                                    | « < > »                     | 2017 Analiz Dönemi |
| SERTİFİKALARIM                    |                                                                            |                             | Personel *         |
| такvім                            |                                                                            |                             | Açıklama *         |
| KÜTÜPHANE                         |                                                                            |                             |                    |
| YÖNETİCİ ANKETLERİ                |                                                                            |                             | Gerekçelendirme    |
| YÖNETİCİ RAPORLARI <              |                                                                            |                             |                    |
| \$\$\$                            |                                                                            |                             |                    |
|                                   |                                                                            |                             |                    |

Şekil 43: Katalog Dışı Eğitim Seçme Ekranı

**4.Adım:** Eğitim talepleri ile ilgili bütün işlemler tamamlandıktan sonra, tüm listenin Eğitim Müdürlüğüne gönderilmesi gerekmektedir. Bu işlem için "**TÜMÜNÜ ONAYLA**" butonu kullanılacaktır. Butona basıldığında ekranda "Açıklama" alanı belirecektir. Bu alana açıklama girilmesi zorunludur. Butona basılıp açıklama girildikten sonra talepler gönderilecektir. Gönderim sonrası "**İŞLEM BAŞARILI**" bildirimi alındığı takdirde gönderim işlemi başarılı olmuş sayılacak ve talepler Eğitim Müdürlüğü kayıtlarına geçecektir.

| ۰ 🚸        | İSTANBUL<br>ÜYÜKŞEHİR BELEDİYESİ | = :: 🗹               | 6 🖉 🕞 🚱         |                        |                                      |           |                               |                           |             |
|------------|----------------------------------|----------------------|-----------------|------------------------|--------------------------------------|-----------|-------------------------------|---------------------------|-------------|
| 8          | AD SOYAD<br>ŞUBE MÜDÜRÜ          | PERSONEL             |                 |                        |                                      |           |                               |                           |             |
| <b>A</b>   | NASAYFA                          | 2017 Analiz Dönemi   | x 👻 Onay Durumu | Talep Ora<br>Onaylayal | nı : %94<br>bilme Oranı : %94        | ТÜМÜ      | NÜ ONAYLA                     | APORU                     |             |
| К          | ATALOG                           | Personel adı ile ara |                 |                        |                                      |           |                               |                           | Q           |
| <b>7</b>   | ALEPLERİM                        | Sicil No             | ∳ Adı Soyadı    |                        | Organizasyon                         | İş Ünvanı | Seçilen Eğitim Sayısı         | Zorunlu Atanan<br>Eğ.Say. | Onay Durumu |
| <b>8</b> P | ERSONEL                          |                      | PERSONEL        |                        | İHALE İŞLERİ ŞEFLİĞİ                 |           | 7                             | 3                         |             |
| P B        | ĞİTİMLERİM                       |                      | PERSONEL        |                        | BÜTÇE VE MUHASEBE ŞEFLİĞİ            |           | 7                             | 3                         |             |
| an s       | ERTİFİKALARIM                    |                      | PERSONEL        |                        | HİZMET İÇİ EĞİTİM BÜROSU<br>ŞEFLİĞİ  |           | 7                             | 3                         |             |
|            | AKVİM                            |                      | PERSONEL        |                        | AYNİYAT BÜROSU ŞEFLİĞİ               |           | 7                             | 3                         |             |
| к          | ÜTÜPHANE                         |                      | PERSONEL        |                        | HİZMET İÇİ EĞİTİM BÜROSU<br>ŞEFLİĞİ  |           | 6                             | 3                         |             |
|            | ÖNETİCİ ANKETLERİ                |                      | PERSONEL        |                        | KREŞ VE ANAOKULU HİZMETLE<br>ŞEFLİĞİ | Rİ        | 6                             | 3                         |             |
| Co y       | ÖNETİCİ RAPORLARI <              |                      | PERSONEL        |                        | İHALE İŞLERİ ŞEFLİĞİ                 |           | 5                             | 3                         |             |
| s          | \$\$                             |                      | PERSONEL        |                        | HİZMET İÇİ EĞİTİM BÜROSU<br>ŞEFLİĞİ  |           | 6                             | 3                         |             |
|            |                                  |                      |                 |                        |                                      |           | Sayfa başına satır sayısı: 10 | ▼ 1-10/18 《               | <           |

Şekil 44: Eğitimlerin Onaylanması Ekranı

| ۲        | İSTANBUL<br>BÜYÜKŞEHİR BELEDİYESİ | = C 🗹 🛈                  | <i>B</i> © @        |                           |           |                       |                                   |                   |
|----------|-----------------------------------|--------------------------|---------------------|---------------------------|-----------|-----------------------|-----------------------------------|-------------------|
| 8        | AD SOYAD<br>ŞUBE MÜDÜRÜ           | PERSONEL                 |                     |                           |           | lşlem Ba              | şarılı                            |                   |
| *        | ANASAYFA                          | 2017 Analiz Dönemi 🛛 🛪 👻 | Onay Bekleniyor 🗙 👻 |                           |           |                       | Talep Oranı : %9<br>Onaylayabilme | 90<br>Oranı : %90 |
|          | KATALOG                           | Personel adı ile ara     |                     |                           |           |                       |                                   | Q                 |
| Ø        | TALEPLERİM                        | Sicil No                 | 🗣 Adı Soyadı        | Organizasyon              | İş Ünvanı | Seçilen Eğitim Sayısı | Zorunlu Atanan<br>Eğ.Say.         | Onay Durumu       |
| *        | PERSONEL                          |                          | PERSONEL            | İHALE İŞLERİ ŞEFLİĞİ      |           | 7                     | 3                                 |                   |
| 1        | EĞİTİMLERİM                       |                          | PERSONEL            | BÜTÇE VE MUHASEBE ŞEFLİĞİ |           | 7                     | 3                                 |                   |
|          | SERTİFİKALARIM                    |                          |                     |                           |           |                       |                                   |                   |
| <b>(</b> | такуім                            |                          |                     |                           |           |                       |                                   |                   |
|          | KÜTÜPHANE                         |                          |                     |                           |           |                       |                                   |                   |
| i≡       | YÖNETİCİ ANKETLERİ                |                          |                     |                           |           |                       |                                   |                   |
| ¢        | YÖNETİCİ RAPORLARI <              |                          |                     |                           |           |                       |                                   |                   |
| 0        | SSS                               |                          |                     |                           |           |                       |                                   |                   |

Şekil 45: İşlemlerin Tamamlanması Ekranı

**5.Adım:** 4. adımla birlikte ilgili müdürlüğe ait Eğitim İhtiyaç Analiz Çalışması tamamlanmış sayılacaktır. Müdürlüğe ait tüm eğitim taleplerinin görüntülenebilmesi ve Eğitim Müdürlüğü'ne resmi yazı yazılırken ek yapılması için **"ONAY RAPORU"** nun alınması gerekmektedir.

| İSTANBUL<br>BÜYÜKŞEHİR BELEDİ | esi 😑 🖸 🖂            | i 🖉 🕞 🔮         |                                                |             |                         |                           |             |
|-------------------------------|----------------------|-----------------|------------------------------------------------|-------------|-------------------------|---------------------------|-------------|
| AD SOYAD<br>ŞUBE MÜDÜRÜ       | PERSONEL             |                 |                                                |             |                         |                           |             |
| ANASAYFA                      | 2017 Analiz Dönemi   | x 👻 Onay Durumu | Talep Oranı : %94<br>Onaylayabilme Oranı : %94 | TÜMÜNÜ ONAY |                         | RAPORU                    |             |
| A KATALOG                     | Personel adı ile ara |                 |                                                |             |                         |                           | Q           |
| TALEPLERIM                    | Sicil No             | 🗣 Adı Soyadı    | Organizasyon                                   | İş Ünvanı   | Seçilen Eğitim Sayısı   | Zorunlu Atanan<br>Eğ.Say. | Onay Durumu |
| PERSONEL                      |                      | PERSONEL        | İHALE İŞLERİ ŞEFLİĞİ                           |             | 7                       | 3                         |             |
| eğitimlerim                   | -                    | PERSONEL        | BÜTÇE VE MUHASEBE ŞEFLİĞİ                      |             | 7                       | 3                         |             |
| SERTİFİKALARIM                |                      | PERSONEL        | HİZMET İÇİ EĞİTİM BÜROSU<br>ŞEFLİĞİ            |             | 7                       | 3                         |             |
| такуім                        |                      | PERSONEL        | AYNİYAT BÜROSU ŞEFLİĞİ                         |             | 7                       | 3                         |             |
| KÜTÜPHANE                     |                      | PERSONEL        | HİZMET İÇİ EĞİTİM BÜROSU<br>ŞEFLİĞİ            |             | 6                       | 3                         |             |
| YÖNETİCİ ANKETLER             |                      | PERSONEL        | KREŞ VE ANAOKULU HİZMETLERİ<br>ŞEFLİĞİ         |             | 6                       | 3                         |             |
| YÖNETICI RAPORLAF             | Ic                   | PERSONEL        | İHALE İŞLERİ ŞEFLİĞİ                           |             | 5                       | 3                         |             |
| 0 SSS                         |                      | PERSONEL        | HİZMET İÇİ EĞİTİM BÜROSU<br>ŞEFLİĞİ            |             | 6                       | 3                         |             |
|                               |                      |                 |                                                | Sayfa       | başına satır sayısı: 10 | ▼ 1-10 / 18 《             | < > »       |

Şekil 46: Onay Raporunun Alınması Ekranı

# 2. SİSTEM İKONLARI

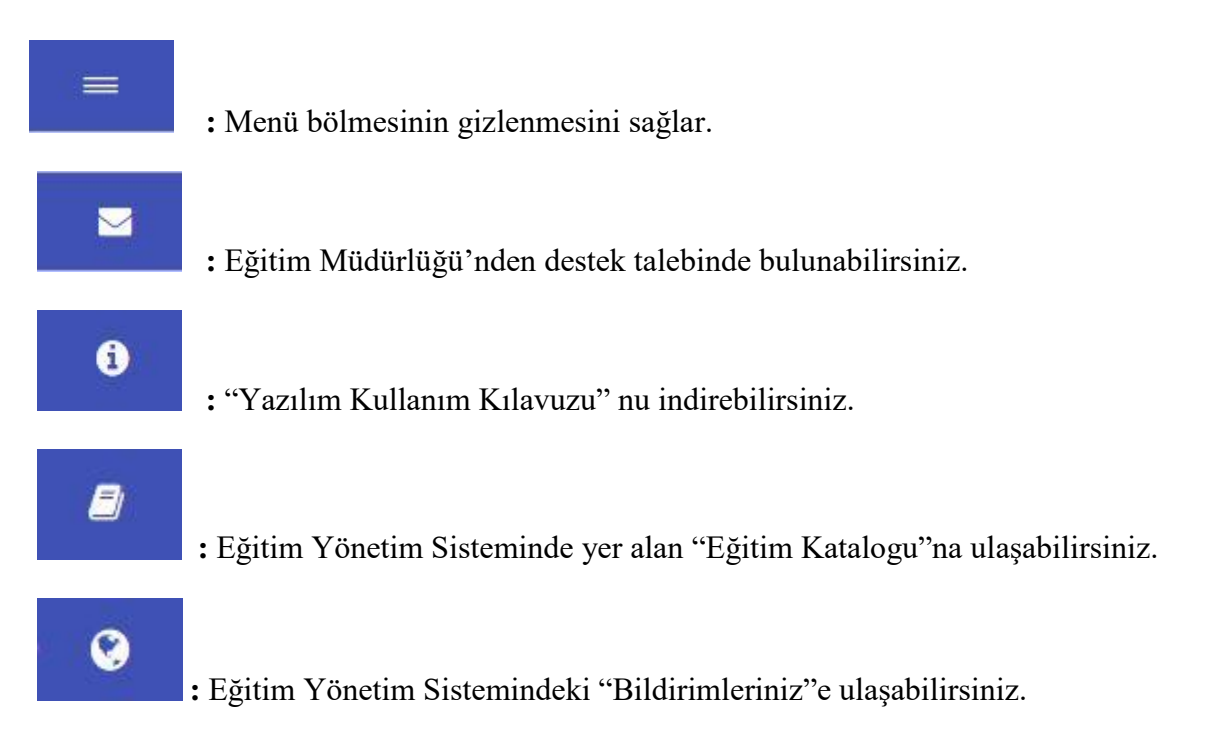

# 3. YAZILIMDA KULLANILAN SEMBOLLER

EİA yazılımı için hazırlanan ekranlarda yer alan sembollerin ne anlama geldiği ve ne için kullanıldığı aşağıda belirtilmektedir.

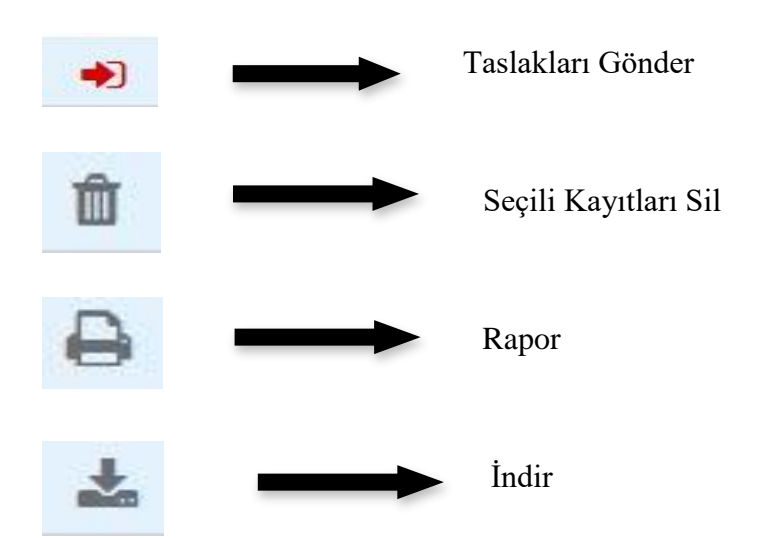

### 4. YAZILIM DESTEK GRUBU

Eğitimlerin seçilmesi veya atanması konusunda ortaya çıkan sorunlar ya da sistemin kullanımı ile ilgili bilgi edinmek istendiğinde yardım ve destek için <u>dl.akademidestek@ibb.gov.tr</u> e-mail grubuna başvurulabilecektir.

Sistem ile ilgili Eğitim Müdürlüğü Hizmetiçi Eğitim Uzmanlarımızdan yardım da alınabilecekti

Uzmanların Telefon Numaraları ve İletişim Adresleri

| Erdinç ATAY        | : <u>erdinc.atay@ibb.gov.tr</u>        | 455 1915 |
|--------------------|----------------------------------------|----------|
| Bihter Mısırlıoğlu | : <u>bihter.misirlioglu@ibb.gov.tr</u> | 455 1916 |
| Bayram KOACAĞA     | : <u>bayram.kocaaga@ibb.gov.tr</u>     | 455 1670 |
| Tomris KORKMAZ     | : <u>tomris.korkmaz@ibb.gov.tr</u>     | 455 1915 |
| Bedriye ÇİÇEK      | : <u>bedriye.cicek@ibb.gov.tr</u>      | 455 1916 |

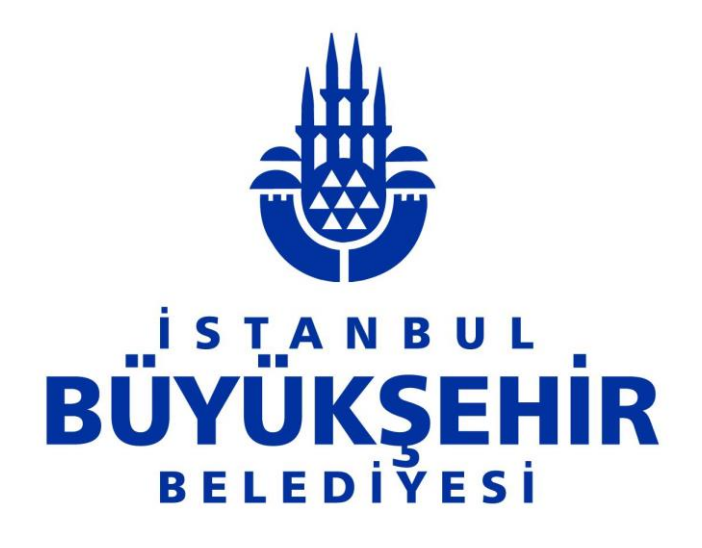

# İNSAN KAYNAKLARI VE EĞİTİM DAİRE BAŞKANLIĞI EĞİTİM MÜDÜRLÜĞÜ

İstanbul Büyükşehir Belediyesi İnsan Kaynakları ve Eğitim Daire Başkanlığı Eğitim Müdürlüğü

Kemalpaşa Mahallesi, 15 Temmuz Şehitler Cad. No:5, 34134 Fatih/ İSTANBUL

Telefon: 0212 455 19 10 - Faks. 0212 455 26 35

E-posta: <a href="mailto:egitim@ibb.gov.tr">egitim@ibb.gov.tr</a>